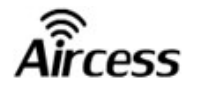

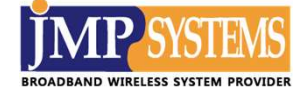

# JR 프로그램 사용자 설명서

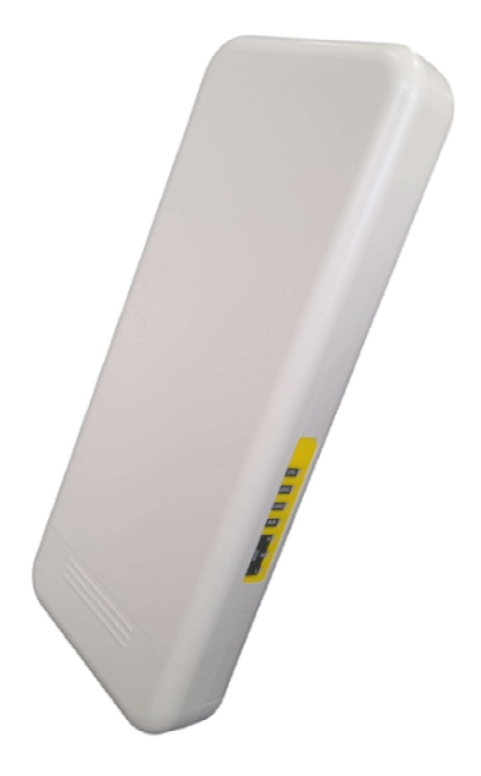

본 사용설명서의 저작권은 ㈜제이엠피시스템에 있으며, ㈜제이엠피시스템의 서면 승락 없이 전부 또는 일부를 무단 복제하는 것을 금합니다.

본 사용설명서의 내용은 기능 향상 및 사양 변경으로 인해 예고 없이 변경될 수 있으며, 자세한 정보 및 변경된 내용은 ㈜ 제이엠피시스템의 홈페이지(<u>http://www.jmpsys.com</u>)에 방문하여 신청하거나 이메일(cs@jmpsystem.com)로 요청하시면 제공 받으실 수 있습니다.

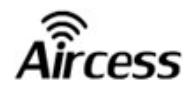

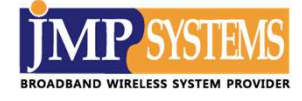

목 차

제1장 JR 프로그램 소개 ······ 4

| <br>제2장 프로그램 설  |
|-----------------|
| <br>1. 설치 절차    |
| <br>2. 실행 방법 ·· |
| <br>3. 주의 사항 ·· |

#### 제3장 JR 프로그램 설정 ..... 12

| 1. 사이드바                  |
|--------------------------|
| 2. 토폴로지                  |
| 3. 설정페이지                 |
| 3-1 장비접속 16              |
| 3-2 연결하기 20              |
| 3-3 설정하기 23              |
| 3-3-1 IP 유형 설정 ······ 24 |
| 3-3-2 서브넷 마스크 25         |
| 3-3-3 무선 On/Off 26       |
| 3-3-4 보안방식 및 암호 27       |
| 3-3-5 채널 및 대역폭 28        |
| 3-3-6 모드 변경 및 설정 저장      |
| 3-4 고급기능                 |
| 3-4-1 와치독                |
| 3-4-2 스케쥴러               |

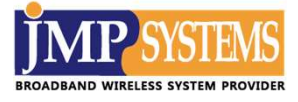

| 3-5 장치관리       | <br>34 |
|----------------|--------|
| 3-4-1 백업 및 재부팅 | <br>35 |
| 3-4-2 백업파일 업로드 | <br>36 |
| 3-4-3 공장 초기화 … | <br>37 |
| 3-4-4 펌웨어 업데이트 | <br>38 |
| 3-4-5 시스템 로그   | <br>39 |

| 제4장 기술 지원 |  | 40 |
|-----------|--|----|
|-----------|--|----|

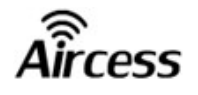

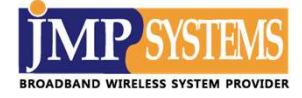

### 제 1 장. JR 프로그램 소개

JR 프로그램은 ㈜제이엠피시스템에서 개발한 국내 생산 Aircess 브랜드의 무선 AP 장비 설정 및 기능에 편의성을 제공하는 시스템 입니다.

해당 프로그램을 활용하여 장비와의 호환성을 바탕으로 보다 빠르게 로컬 망에 대한 분석이 가능합니다.

장비 통신 상태, 연결 상황 등 현재 현장에 구축된 장비에 대한 정보를 한 눈에 파악 할 수 있으며, 그로 인해 실내·외 무선 네트워크 구축 및 유지보수 작업이 보다 편리하고 효율적으로 진행될 수 있습니다.

한글 UI가 적용된 국내 개발 제품으로써 사용자 친화적이며, 설치 및 설정이 간편하여 현장에서 보다 편리하게 제품을 관리 할 수 있습니다.

🚹 JR 프로그램은 윈도우 운영체제에서만 사용할 수 있습니다.

#### 본 사용설명서는 JR을 지원하는 당사 장비의 공통 사용설명서 입니다.

JR을 지원하는 해당 모델명(파생모델포함) 은 아래와 같습니다.

| 모델명          | 파생모델                                                                        |
|--------------|-----------------------------------------------------------------------------|
| MAP5000      | MAP5000                                                                     |
| MAP5020      | MAP5010 / MAP5030 / MAP5040 / MAP5050                                       |
| MAP5300-MESH | MAP5310-MESH / MAP5320-MESH / MAP5330-MESH /<br>MAP5340-MESH / MAP5350-MESH |

추가적인 문의사항 및 기술적 도움이 필요하면 구입처에 문의하시거나 당사 홈페이지(<u>www.jmpsys.com</u>)로 문의하시면 자세히 안내해 드리겠습니다.

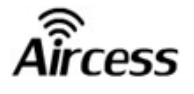

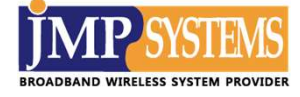

## 제 2 장. 프로그램 설치

#### 1. 설치 절차

1

당사 홈페이지의 다운로드센터에 접속합니다.

|                      | ĴMI | SYSTEMS                                |                        |                              | 제품소개               | 고객지원       | 적용사   | 녜 회사:  | 소개 블로그                       |  |
|----------------------|-----|----------------------------------------|------------------------|------------------------------|--------------------|------------|-------|--------|------------------------------|--|
| and the state of the | -(  | 2                                      | BR                     | SUPPC<br>OADBAND WIRELESS SY | )RT<br>STEM PROVID | DER        |       | K      |                              |  |
|                      | 다운로 | 르드 센터                                  |                        |                              | 喜                  | 고객지원>다운로   | 드센터 고 | 객지원    |                              |  |
|                      |     |                                        |                        |                              |                    |            | olar  | 합문의    |                              |  |
|                      |     |                                        |                        |                              |                    | 글작         | 성하기   | 운로드센터  |                              |  |
|                      |     |                                        | 전체 🗸                   | 검색                           |                    |            | X     | 주하는 질문 |                              |  |
|                      | 번호  |                                        | 제목                     |                              |                    | 작성일        | 조회 동  | 영상 가이드 |                              |  |
|                      | 111 | [ <b>브로셔</b> ] MAP5250-MESH <b>무선미</b> | 에쉬장비                   |                              |                    | 2025.02.27 | 307 공 | 지사항    |                              |  |
|                      | 110 | [비교 <mark>자</mark> 료] 2023 에어세스 무선제    | 품 <mark>선택 가이드</mark>  |                              |                    | 2023.08.23 | 11343 |        |                              |  |
|                      | 109 | [소프트웨어] 윈도우용, 에어세스 -                   | 무선장비 IP찾기 튤 (DA 23 버전) |                              |                    | 2023.06.19 | 10019 |        |                              |  |
|                      | 108 | [브로셔] MAP1000 무선브릿지 지                  | 바료 및 구입처 안내            |                              |                    | 2021.12.29 | 22246 |        | 동영상 가이드                      |  |
|                      | 107 | [설명서] MAP5000 Series 퀵가이               | E                      |                              |                    | 2020.04.24 | 31841 |        | 18년 8도를 88으도<br>확인하실 수 있습니다. |  |
|                      | 106 | [소프트웨어] VAS Manager (ver1              | 1.26) <b>설치판</b>       |                              |                    | 2020.04.02 | 31445 |        |                              |  |
|                      | 105 | [브로셔] MAP9200-MESH 카다로                 | 12<br>2                |                              |                    | 2019.06.28 | 28721 |        | 전제품 비교표                      |  |
|                      | 104 | [브로셔] JANT-2458070215-N 0              | mni Antenna            |                              |                    | 2019.05.16 | 25958 | R R    | 에이엠피시스템 전체                   |  |

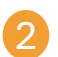

'JR' 검색 후 해당 파일을 다운로드 합니다.

| 다운로드 센터                             | · ************************************ |
|-------------------------------------|----------------------------------------|
|                                     |                                        |
| [브로셔] MAP5250-MESH 무선메쉬장비           |                                        |
| 작성자 JMP 작성일 2025-02-27 15:06 조회 308 |                                        |
| 파일: MAP5250brochure_A4_v1.3.pdf     |                                        |
| 제이엠피시스템 고성능 아웃도어 무선메쉬장비             |                                        |
| MAP5250-MESH 브로셔 입니다.               |                                        |
| 감사합니다.                              |                                        |
|                                     | 인쇄                                     |
| MAP5250brochure_A4_v1.3.pdf         |                                        |
| « [비교 자료] 2023 에어세스 무선제품 선택 가이드     |                                        |
| 글작성하기 글작성하기                         |                                        |
| Powered by KBoard                   |                                        |

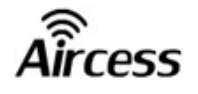

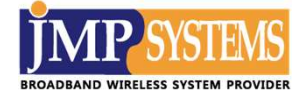

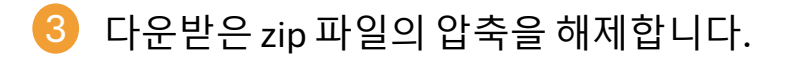

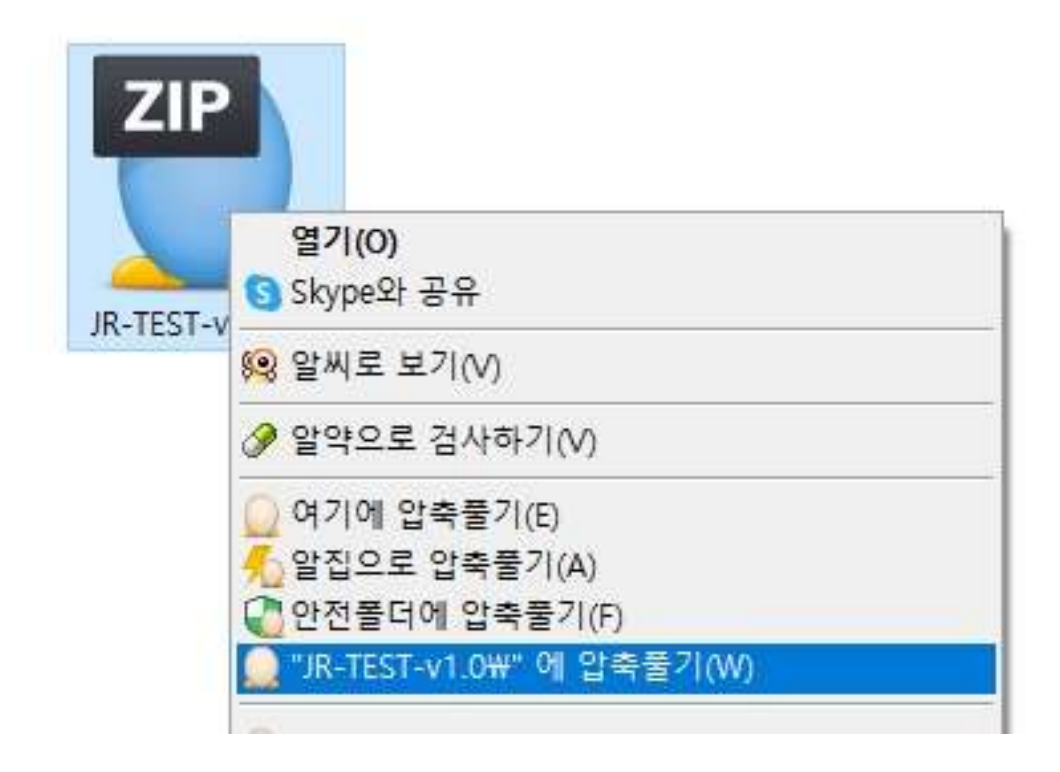

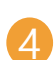

JR.msi 파일을 실행합니다.

| 1 <del>0</del> |                |
|----------------|----------------|
| JR.msi         | 설치(I)          |
|                | 복구(P)          |
|                | 제거(U)          |
|                | Skype와 공유      |
|                | 호환성 문제 해결(Y)   |
|                | ⊘ 알약으로 검사하기(V) |
|                |                |

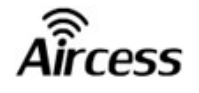

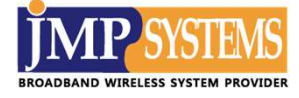

5 JR 설치를 위해 인증키를 입력합니다.

🛕 인증키는 당사 관리자에게 문의 바랍니다.

| 😥 인증키 입력               | ( <b>—</b> ) |    | × |
|------------------------|--------------|----|---|
| 계속 진행하려면 인증키를 입력해 주세요. |              |    |   |
| 인증키:                   |              |    |   |
| I                      |              |    |   |
|                        |              |    |   |
|                        |              |    |   |
|                        |              |    |   |
|                        |              |    |   |
|                        |              |    |   |
|                        |              |    |   |
|                        | 다음           | 취소 |   |
|                        |              |    |   |

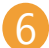

6 '동의함'체크박스를 클릭 후 다음으로 넘어갑니다.

|                            |                                        |                         | <u> </u> ., |     |   |
|----------------------------|----------------------------------------|-------------------------|-------------|-----|---|
| 최종 사용자 사용권 계               | 약                                      |                         |             |     | 6 |
| 다음 사용 조건율 기                | <sup>다세</sup> 히 읽 <mark>어</mark> 주십시오, |                         |             |     | 3 |
| 이소프트웨어                     | 의 설치 및 사용에 앞서,                         |                         |             |     | ^ |
| 다음 라이선스                    | 내용을 반드시 숙지하시                           | 기 바랍니다.                 |             |     |   |
|                            |                                        |                         |             |     |   |
| 1. <mark>본 소프트웨</mark>     | 어는 저작권법 및 관련 =                         | 구 <mark>제</mark> 조약의 보호 | 조를 넘        | 받습니 |   |
| 1. 본 소프트웨<br>다.            | 어는 저작권법 및 관련 국                         | ·제조약의 보호                | 돌본          | 받습니 | ~ |
| 1. 본 소프트웨<br>다.<br>☑동의함(A) | 어는 저작권법 및 관련 국                         | ·제조약의 보호                | 조를 받        | 받습니 | ~ |

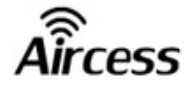

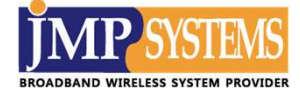

| )R 설치                            | 8 <u>—</u> 9 |   | × |
|----------------------------------|--------------|---|---|
| 대상 폴더                            |              |   |   |
| 기본 폴더에 설치하려면 "다음"을 클릭하고 다른 폴더에 ' | 설치하려면 "변경"   | • | B |
| 다 <mark>음 폴더에 JR 설치</mark> :     |              |   |   |
| C:₩JR₩                           |              |   |   |
| 변경( <u>C</u> )                   |              |   |   |
|                                  |              |   |   |
|                                  |              |   |   |
|                                  |              |   |   |
|                                  |              |   |   |
| 뒤로(B)                            | 다음(N)        | 취 | 소 |

#### ⑧ 이후 설치 과정을 계속 진행합니다. 변경 허용에 관련된 알람이 뜰 경우 '예' 버튼을 클릭합니다.

| 婦 JR 설치                                                   |                            |                       | -15  |    | × |
|-----------------------------------------------------------|----------------------------|-----------------------|------|----|---|
| JR 설치 준비 완료                                               |                            |                       |      | ¢  | Ð |
| 설치를 시 <mark>작하려면</mark> "설치"를 클릭히<br>"뒤로"를 클릭하십시오, 마법사를 클 | 십시오, 설치 설정<br>말내려면 "취소"를 ( | 을 검토하거나 변?<br>클릭하십시오, | 영하려면 | H_ |   |
|                                                           |                            |                       |      |    |   |
|                                                           |                            |                       |      |    |   |
| *                                                         | 뒤로(B)                      | ♂설지(I)                |      | 취소 | ¥ |

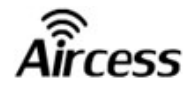

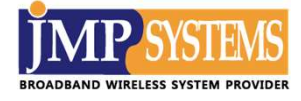

#### 9 JR 설치가 완료되었습니다. 마침 버튼을 누르시면 설치가 끝납니다.

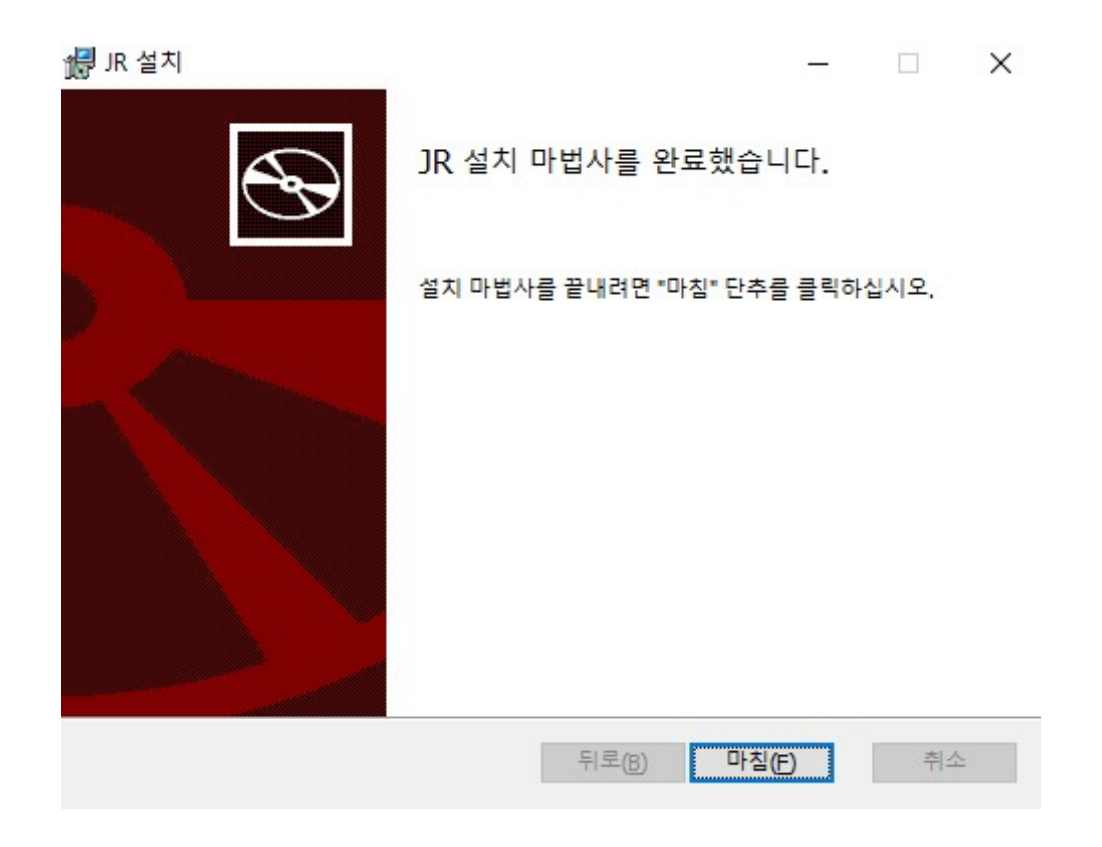

Aircess

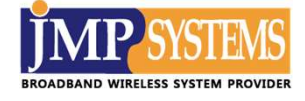

#### 2. 실행 방법

# 바탕화면에 설치된 JR 바로가기 아이콘을 클릭합니다. 혹은 시작 메뉴에 추가된 JR 프로그램을 클릭하셔도 됩니다.

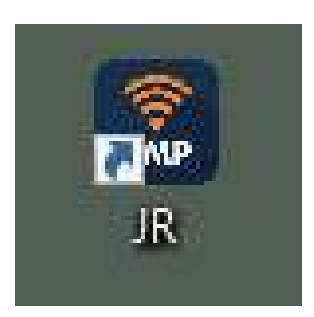

< 바탕화면에 설치된 바로가기 아이콘 >

| ≡ | 최근에 추가한 앱 |
|---|-----------|
|   | JR        |

<시작메뉴에 표시된 바로가기 아이콘 >

### 2 최초 1회는 아래와 같이 권한 허용 절차가 필요합니다.

| 🔗 Windows 보안 {      | 2 I                   |                                                                             | × |
|---------------------|-----------------------|-----------------------------------------------------------------------------|---|
| 💮 Windo             | ws Defende            | r 방화벽에서 이 앱의 일부 기능을 차단했습니다.                                                 |   |
| 모든 공용 네트워크          | 에서 Windows [          | Defender 방화벽이 main.exe의 일부 기능을 차단했습니다.                                      |   |
|                     | 이름(N):                | main.exe                                                                    |   |
|                     | 게시자(P):               | 알 수 없음                                                                      |   |
|                     | 경로(H):                | C:₩users₩jmp₩desktop₩안태우₩jr 프로그램 매뉴얼₩jr-test-<br>v1.0₩jr-test-v1.0₩main.exe |   |
| 다음 네트워크에서           | main.exe의 통신          | 허용:                                                                         |   |
| ☑ 공항, 커피숍<br>보안 기술이 | 등의 공용 네트<br>적용되지 않은 경 | 워크(U)(공용 네트워크는 보안 수준이 낮거나<br>경우가 많으므로 권장되지 않음)                              |   |
| 방화벽을 통한 앱 역         | 핵세스 허용의 위             | <u>험성</u>                                                                   |   |
|                     |                       | ♥액세스 허용(A) 취소                                                               |   |
|                     |                       | <u>_</u>                                                                    | 믝 |

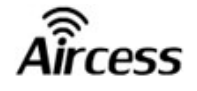

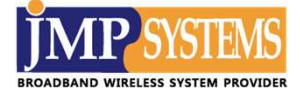

#### 3. 주의 사항

#### 설치된 경로의 파일이 이동, 수정, 변환될 경우 실행 오류가 발생될 수 있습니다.

| 이름           | 수정한 날짜              | 유형             | 크기       |
|--------------|---------------------|----------------|----------|
| 📙 file_dir   | 2025-03-13 오후 12:06 | 파일 폴더          |          |
| FIRM         | 2025-03-13 오후 12:06 | 파일 폴더          |          |
| 📙 jrf        | 2025-03-13 오후 12:06 | 파일 폴더          |          |
| 📕 jrf-center | 2025-03-13 오후 12:06 | 파일 볼더          |          |
| jrf-side     | 2025-03-13 오후 12:06 | 파일 폴더          |          |
| 🦲 main_log   | 2025-03-13 오후 12:06 | 파일 폴더          |          |
| run_log      | 2025-03-13 오후 1:27  | 파일 폴더          |          |
| topo_log     | 2025-03-13 오후 1:34  | 파일 폴더          |          |
| 🚳 jr.db      | 2025-03-13 오후 12:08 | Data Base File | 32KB     |
| ] jr.db.lock | 2025-03-13 오후 12:06 | LOCK 파일        | OKB      |
| 😰 logo.ico   | 2025-02-13 오후 3:52  | 알씨 ICO 파일      | 264KB    |
| 📧 main.exe   | 2025-02-28 오후 1:41  | 응용 프로그램        | 14,676KB |
| 📧 run.exe    | 2025-02-28 오후 1:41  | 응용 프로그램        | 10,267KB |
| 📧 topo.exe   | 2025-02-28 오후 1:41  | 응용 프로그램        | 8,821KB  |

2 또 다른 내용을 추가할 예정입니다.

#### ▲ JR 프로그램 구성 파일들의 전부 또는 일부를 무단 복제, 공유하는 것을 금합니다.

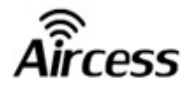

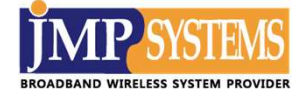

## 제 3 장. JR 프로그램 설정

JR프로그램의 주요 구성은 크게 사이드바 / 토폴로지 / 설정페이지 로 나뉩니다.

#### 1. 사이드바

'main.exe' 파일을 실행 후 방화벽 액세스를 허용하시면 화면 좌측에 사이드바가 활성화 됩니다.

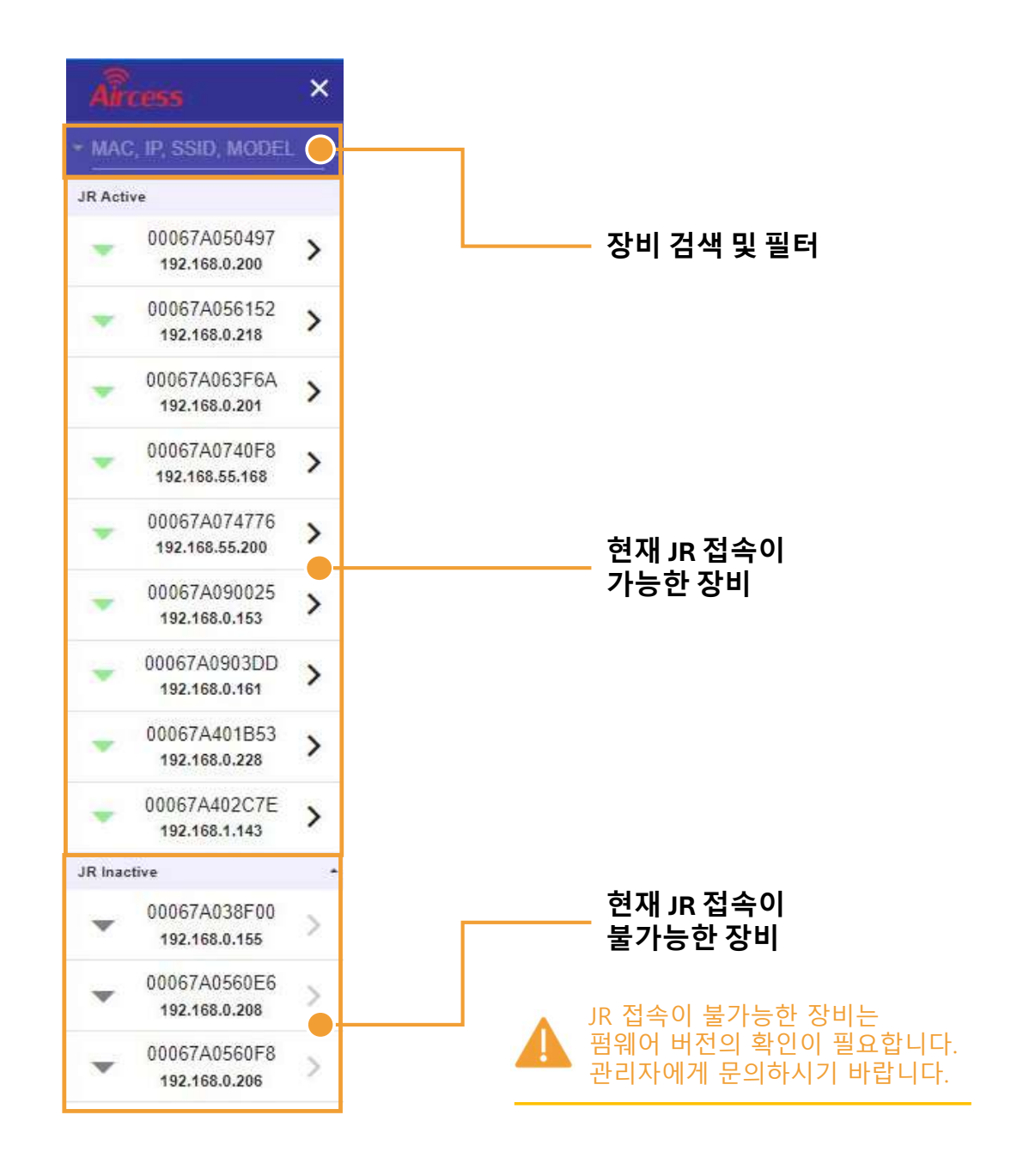

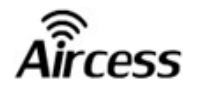

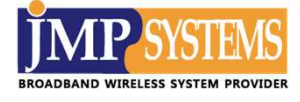

사이드바의 우측 상단에 아이콘을 클릭하시면 검색 필터가 나타납니다. 사용자가 원하는 정보를 바로 확인할 수 있습니다.

| Aircess ×                          |       |                            |
|------------------------------------|-------|----------------------------|
| * MAC, IP, SSID, MODEL             |       | 아이곤 글딕 시<br>핔터 볔 장비 리스트 확인 |
| MAP1000 이 활성화                      |       |                            |
| ● 00067A0 ○ ssid<br>192.168.5 ○ ip |       |                            |
| 00067A0 ( model 192.168.5          |       |                            |
| MAP2000                            | 활성화   | JR 사용 가능 / 불가능 구분 리스트      |
| • 00067A063F6A<br>192.168.0.201    | ssid  | 같은 SSID의 장비 리스트            |
| MAP5000                            | ір    | 전체 장비 IP의 오름차순 리스트         |
| • 00067A050497<br>192.168.0.200    | model | 같은 모델명의 장비 리스트             |

검색창을 활용할 경우 장비 MAC / IP / SSID / MODEL 별로 직접 검색하여 찾기가 가능합니다.

| <b>A</b> i<br>- 530 | 0<br>0                                                                                          | × |                                                                      |
|---------------------|-------------------------------------------------------------------------------------------------|---|----------------------------------------------------------------------|
| JR Act              | live                                                                                            |   |                                                                      |
|                     | 00067A090025<br>192.168.0.153                                                                   | > |                                                                      |
|                     | SSID: 5300_YJ<br>UPTIME: 12d 21h 29m 58s<br>MODEL: MAP5300-MESH<br>FIRM: Rev.685<br>PING: 0.4ms |   | '5300' 입력 시<br>MAC / IP / SSID / MODEL 중<br>'5300'이 들어간 장비 리스트 확인 가능 |
|                     | 00067A0903DD<br>192.168.0.161                                                                   | > |                                                                      |
|                     | SSID: Aircess<br>UPTIME: 43m 54s<br>MODEL: MAP5300-MESH<br>FIRM: Rev.665<br>PING: 0.4ms         |   |                                                                      |

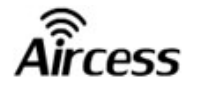

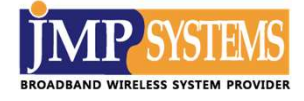

#### 2. 토폴로지

SSID를 기준으로 조회하고자 하는 장비의 지구본 아이콘을 클릭합니다.

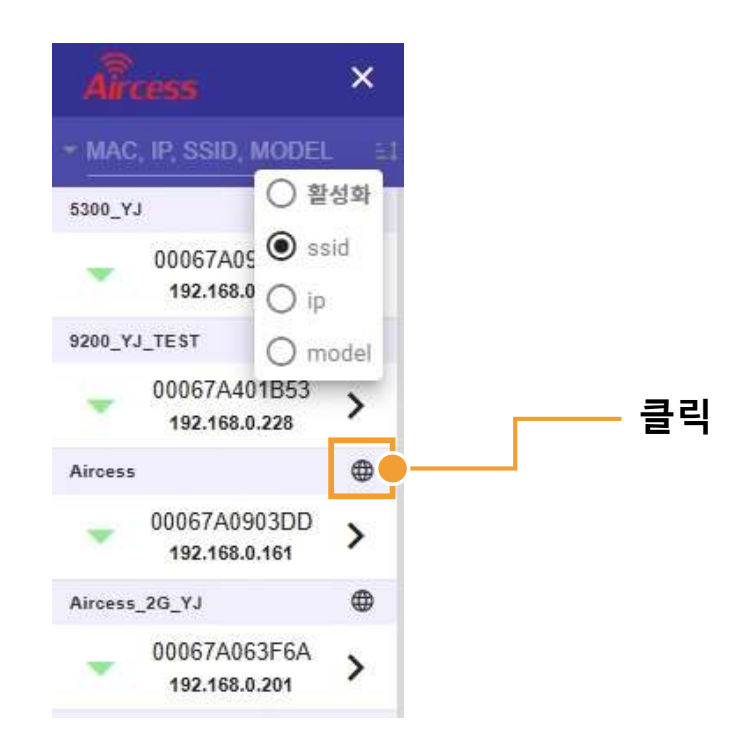

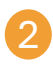

#### 최초 1회는 아래와 같이 권한 허용 절차가 필요합니다.

| Window                | /s 보안 경                   | (Z                                 |                                                                                                    | X |
|-----------------------|---------------------------|------------------------------------|----------------------------------------------------------------------------------------------------|---|
| ٠                     | Windov                    | ws Defende                         | r 방화벽에서 이 앱의 일부 기능을 차단했습니다.                                                                                        |   |
| 모든 공용                 | 네트워크(                     | 에서 Windows D                       | befender 방화벽이 topo.exe의 일부 기능을 차단했습니다.                                                                             |   |
|                       |                           | 이름(N):                             | topo.exe                                                                                                    |   |
|                       |                           | 게시자(P):                            | 알 수 없음                                                                                                    |   |
|                       |                           | 경로(H):                             | C:\users\u00c8jmp\u00c8desktop\u00c8tevEir우\u00c8jr 프로그램 매뉴얼\u00c8jr-test-<br>v1.0\u00c8jr-test-v1.0\u00c8topo.exe |   |
| 다 <mark>음 네</mark> 트위 | 임크에서 t                    | opo.exe의 통신                        | 허용:                                                                                                    |   |
| ☑ 공형<br>보인            | , 커피숍<br>기술이 <sup>3</sup> | 등의 공용 네트 <sup>:</sup><br>적용되지 않은 경 | 워크(U)(공용 네트워크는 보안 수준이 낮거나<br>경우가 많으므로 권장되지 않음)                                                                     |   |
| <u>방화벽을 통</u>         | 통한 앱 액                    | 세스 허용의 위                           | <u>험성</u>                                                                                                    |   |
|                       |                           |                                    | ♥액세스 허용(A) 취소                                                                                                    |   |
|                       |                           |                                    | 클릭 클릭                                                                                                    | 믝 |

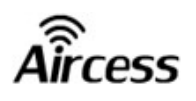

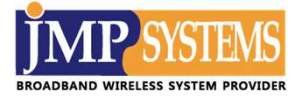

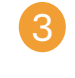

아래와 같은 화면이 나타나며, 현장의 토폴로지를 띄웁니다.

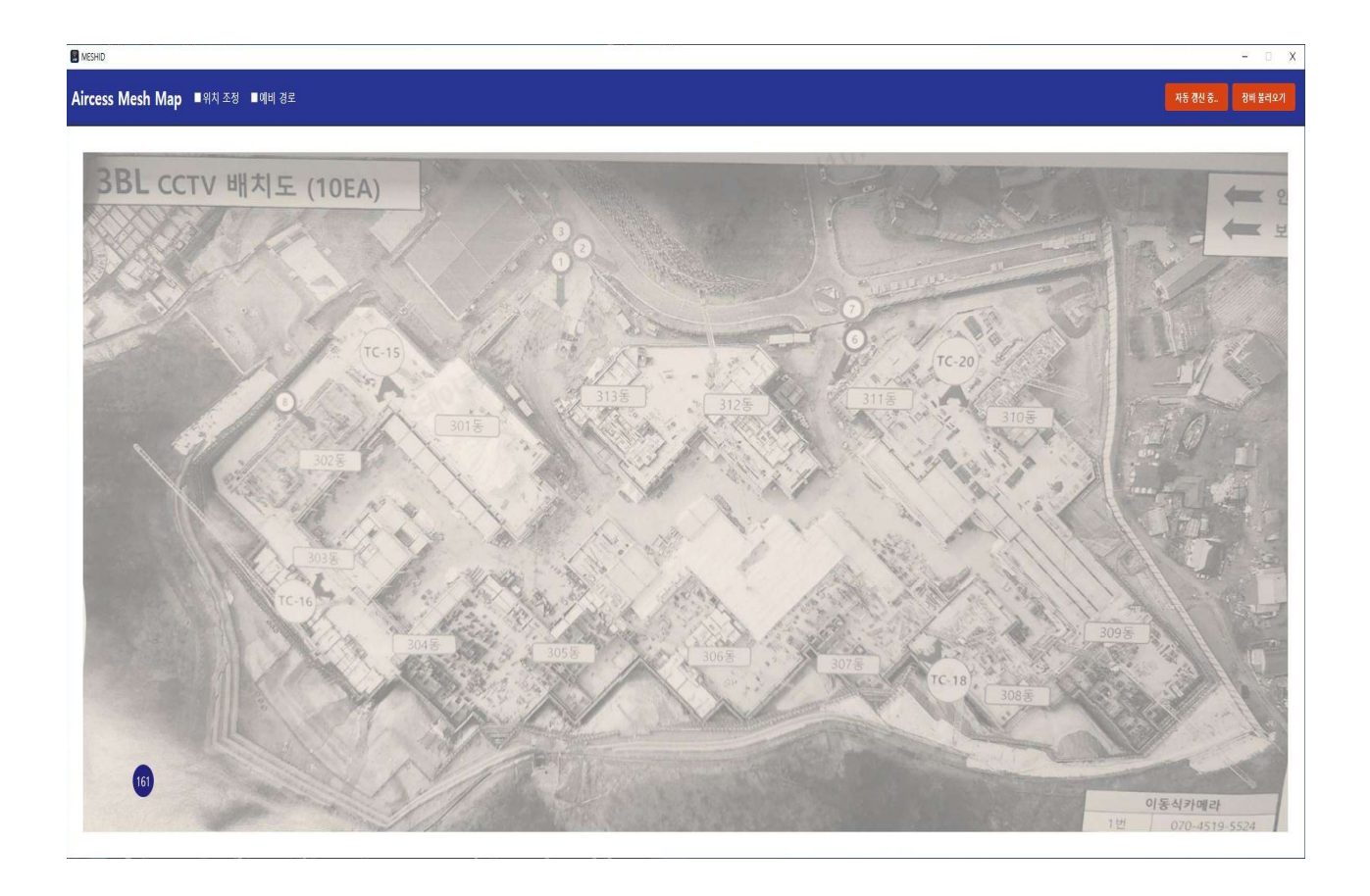

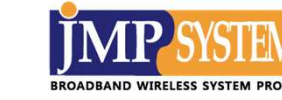

3. 설정페이지

cess

#### 3-1. 장비접속

1 조회하고자 하는 장비의 화살표 아이콘을 클릭합니다.

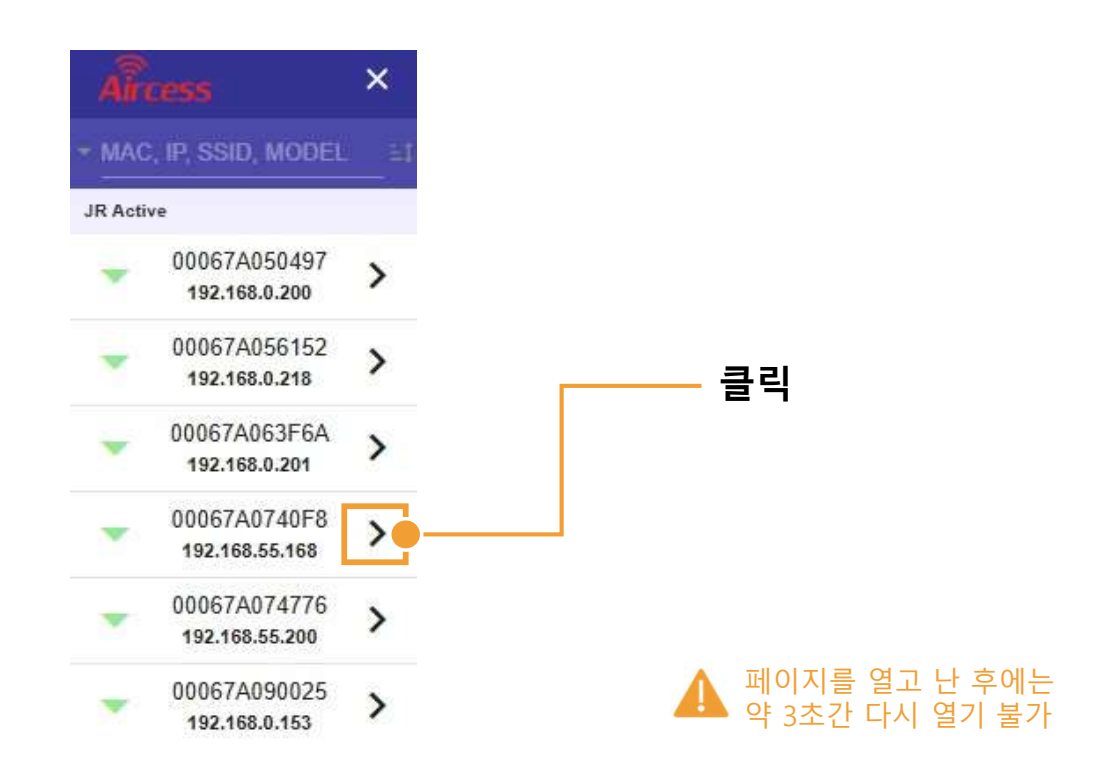

2

최초 1회는 아래와 같이 권한 허용 절차가 필요합니다.

| 🔗 Windows 보안        | 경고                        |                                                                                                    | ×  |
|---------------------|---------------------------|----------------------------------------------------------------------------------------------------|----|
| Windo               | ows Defende               | r 방화벽에서 이 앱의 일부 기능을 차단했습니다.                                                                                   |    |
| 모든 공용 네트워크          | 크에서 Windows [             | Defender 방화벽이 run.exe의 일부 기능을 차단했습니다.                                                                         |    |
|                     | 이름( <u>N</u> ):           | nin.exe                                                                                                    |    |
|                     | 게시자( <u>P</u> ):          | 알 수 없음                                                                                                    |    |
|                     | 경로( <u>H</u> ):           | C:\users\u00c8jmp\u00f8desktop\u00f8안태우\u00f8jr 프로그램 매뉴얼\u00c8jr-test-<br>v1.0\u00f8jr-test-v1.0\u00c8run.exe |    |
| 다음 네트워크에서           | run.exe의 통신 :             | 허용:                                                                                                    |    |
| ☑ 공항, 커피쉽<br>보안 기술이 | 을 등의 공용 네트<br>  적용되지 않은 경 | 워크(U)(공용 네트워크는 보안 수준이 낮거나<br>경우가 많으므로 권장되지 않음)                                                                |    |
| 방화벽을 통한 앱           | 액세스 허용의 위                 | <u>험성</u>                                                                                                    |    |
|                     |                           | ♥액세스 허용( <u>A</u> ) 취소                                                                                        |    |
|                     |                           | <b>a</b> a                                                                                                    | 2] |

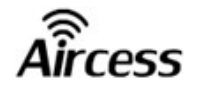

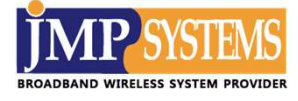

이후 화면에 다음과 같이 설정페이지가 나타납니다.

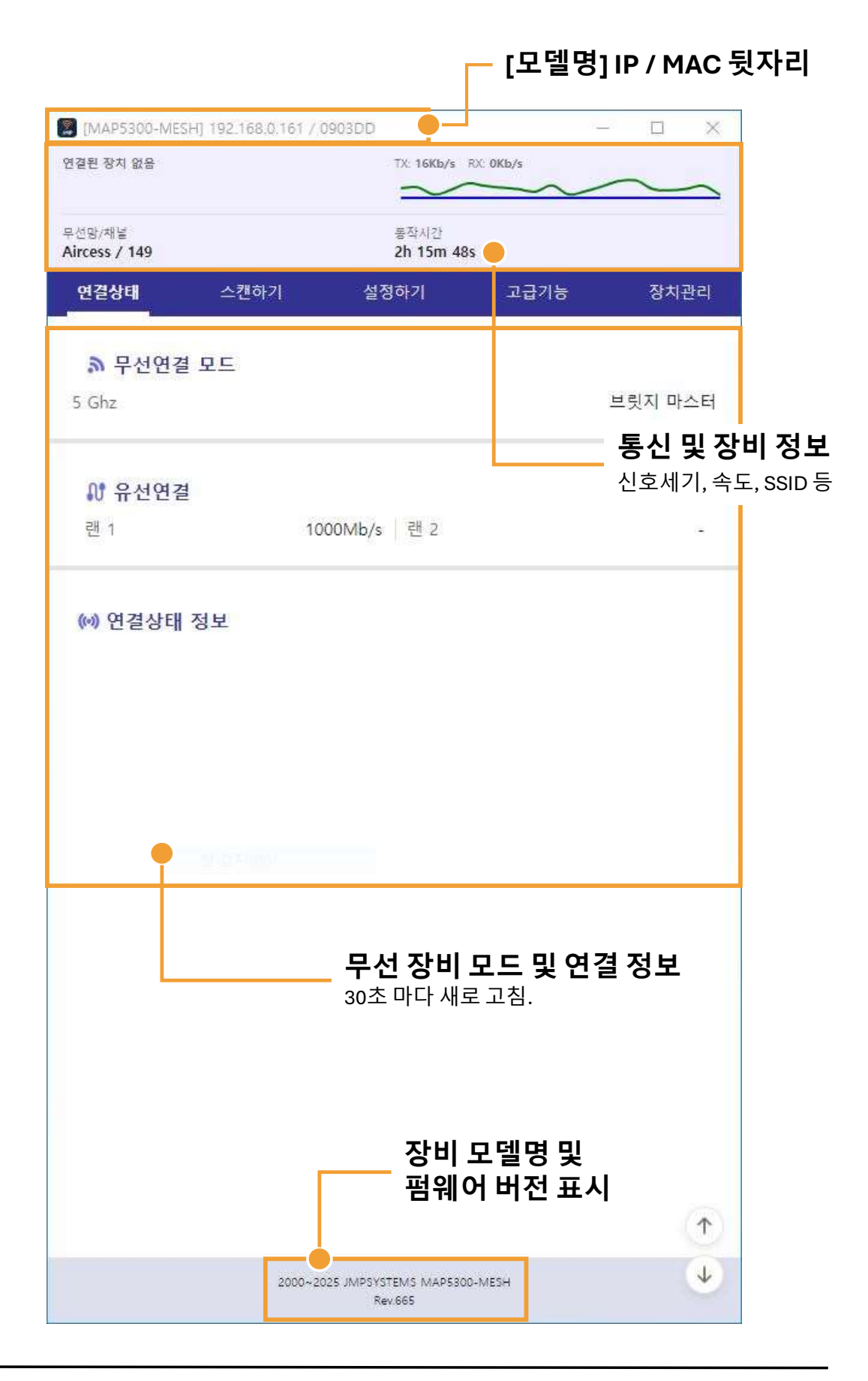

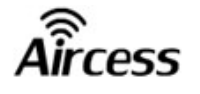

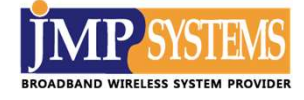

#### [탑바] 상세 설명

탑바에 표시되는 정보의 상세 설명입니다.

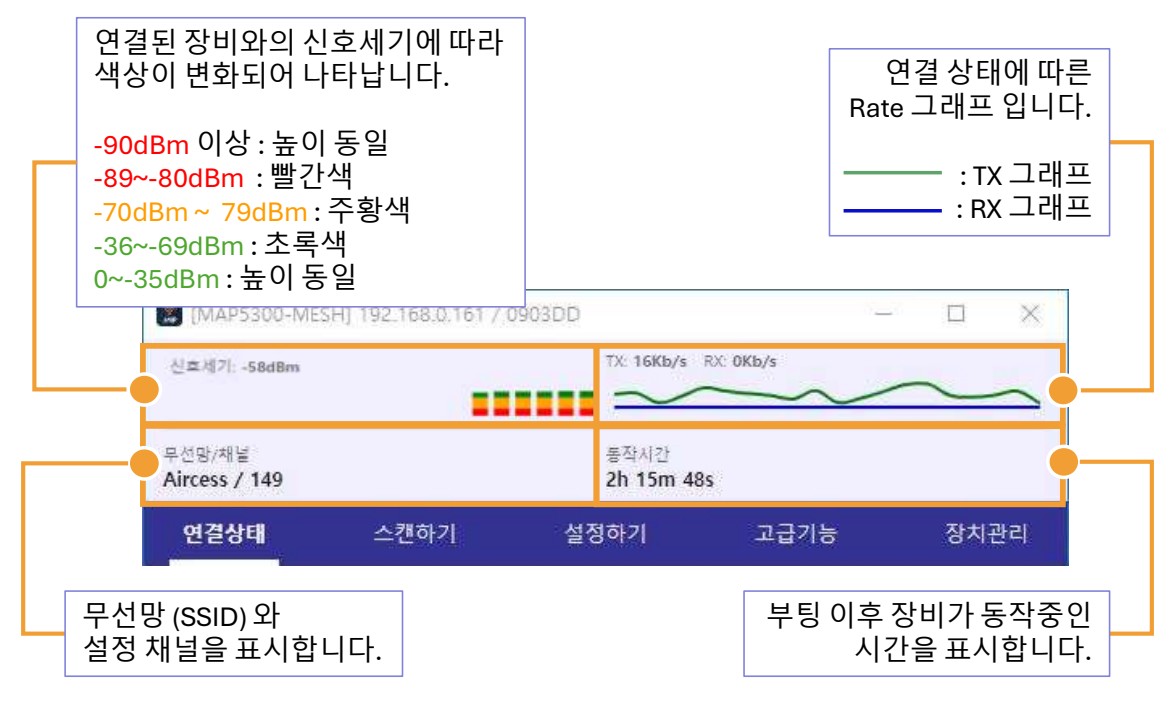

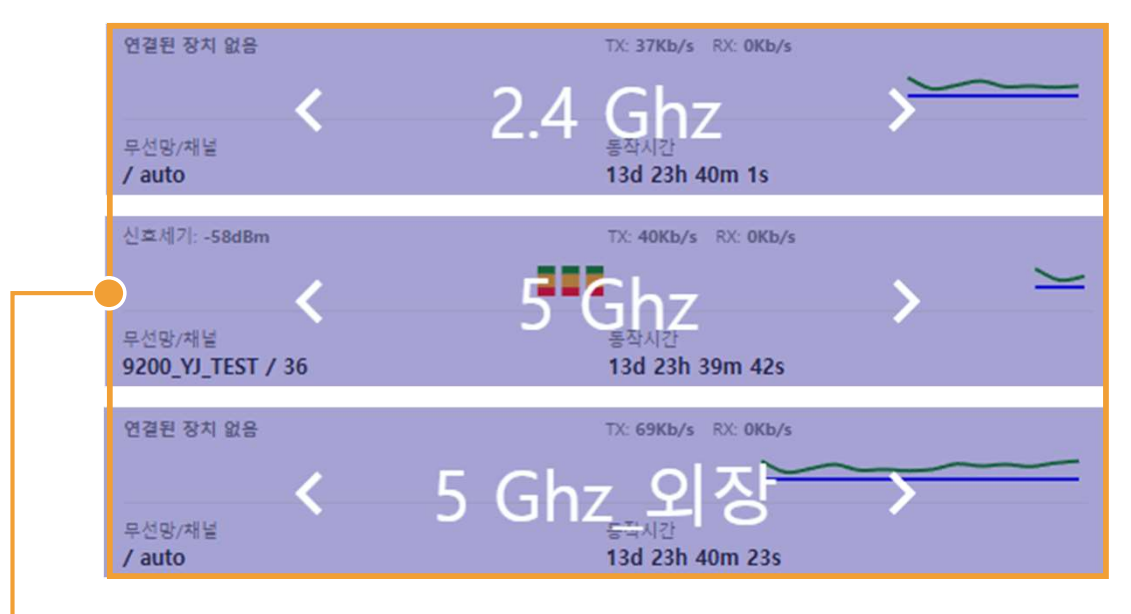

탑바위에 마우스 커서를 올리면 장비에 따라 위와 같이 무선 인터페이스가 달라집니다. 장비에 따라서 각각의 무선을 선택하여 조회 및 설정 할 수 있습니다.

| 선택 불가                    | MAP1000 / MAP2000 / MAP5300-MESH |
|--------------------------|----------------------------------|
| 2.4GHz/ 5GHz             | MAP5000 / MAP5020                |
| 2.4GHz/ 5GHz/<br>5GHz 외장 | MAP9200 / MAP9200-MESH           |

(※ 각 장비의 파생 모델들을 포함합니다.)

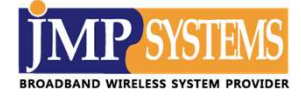

무선 연결된 장비간 신호세기에 대한 자세한 설명은 아래와 같습니다.

| 신호세기    | 그래프 |       |
|---------|-----|-------|
| 0~-35   |     | 높이 동일 |
| -36~-69 |     |       |
| -70~-79 |     |       |
| -80~-89 |     |       |
| -90 이하  |     | 높이 동일 |

최대 3개의 장비 설정페이지가 화면에 나타납니다. 그 이상의 페이지는 기존 페이지를 덮는 형태로 열립니다.

| Ale        | -                              | × | MAP5300-MESH] 192.168.0.161 / | 0903DD                                  | - 🗆 ×   | MAP5000] 192.168.0          | 200 / 050497                            | - 🗆 🗙    | S [MAP5300-MESH]        | 192.168.0.153 / 090025                       | - 🗆 🛛                 |
|------------|--------------------------------|---|-------------------------------|-----------------------------------------|---------|-----------------------------|-----------------------------------------|----------|-------------------------|----------------------------------------------|-----------------------|
| - MAC,     |                                |   | 연결된 장치 없음                     | TX: 10110b/s RX: 680b/s                 |         | 연결된 장치 없음                   | TX: 0Kby's RX: 0Kby's                   |          | 연결된 장치 없음               | TX: 66Kb/s RX: 0Kb/s                         | ~~~~                  |
| JR Active  | 00067A050497                   | ~ | 무선명/채널<br>Aircess / 149       | 출작시간<br>2h 13m 38s                      |         | 무선명/패널<br>Aircess_Mon / 149 | 동작시간<br>12d 23h 34m 11s                 |          | 무선명/백달<br>5300_YJ / 100 | 문학시간<br>12d 22h 59m 40s                      |                       |
|            | 192.168.0.200                  | ' | <b>인결상태</b> 스캔하기              | 설정하기 고급                                 | 기능 장치관리 | 연결상태 :                      | :캔하기 실정하기 고급                            | 급기능 장치관리 | 연결상태                    | 스캔하기 실정하기 고                                  | 3기능 장치관리              |
|            | 00067A056152<br>192.168.0.218  | > | Concerning theme              |                                         |         | and a second second         |                                         |          |                         | 100                                          |                       |
| •          | 00067A063F6A<br>192.168.0.201  | > | ♣ 무선연결 모드<br>5 Ghz            |                                         | 브륏지 마스터 | 카무선연결 모5                    |                                         |          | ♣ 무선연결 도<br>5 Ghz       |                                              | 브륏지 마스터               |
| •          | 00067A0740F8<br>192.168.55.168 | > |                               |                                         |         | AI 유선연결                     |                                         |          |                         |                                              |                       |
| •          | 00067A074776<br>192.168.55.200 | > | ₩ 유선연결<br>련 1 11              | 000Mb/s 랜 2                             |         | 편 1                         | 100Mb/s   렌 2                           | \$       | ₩ 유선연결<br>런 1           | 1000Mb/s 랜 2                                 | -                     |
|            | 00067A090025<br>192.165.0.163  | > |                               |                                         |         |                             |                                         |          |                         |                                              |                       |
| -          | 00067A0903DD<br>192.168.0.161  | > | (**) 연결상태 정보                  |                                         |         | M 05.94 .91                 |                                         |          | (*) 연결상태 정              | 보                                            |                       |
| •          | 00067A401B53<br>192.168.0.228  | > |                               |                                         |         |                             |                                         |          |                         |                                              |                       |
| •          | 00067A402C7E<br>192.168.1.143  | > |                               |                                         |         |                             |                                         |          |                         |                                              |                       |
| JR Inactiv | ne.                            |   |                               |                                         |         |                             |                                         |          |                         |                                              |                       |
|            |                                |   |                               |                                         | (†)     |                             |                                         | (†)      |                         |                                              | (†)                   |
|            |                                |   | 2000-1                        | 2025 JMPGYSTEMS MARG300-MESH<br>Rev AKS | ¥       |                             | 2000-2025 JMPSYSTEMS MAP5000<br>Sav 656 | Ý        |                         | 2000-2025 JMPSYSTEMS MAP5200-MESH<br>Rev 645 | Ý                     |
|            |                                |   |                               | 191000                                  |         |                             |                                         |          |                         | Max 2003                                     | With Control of State |

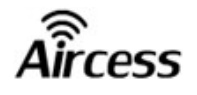

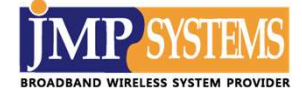

#### 3-2. 연결하기

 [스캔하기] 메뉴를 선택하여 스캔 시작하기를 클릭합니다. 클릭 시 장비를 기준으로 주변의 같은 대역을 사용하는 무선 장비를 스캔하여 그 목록을 보여줍니다.

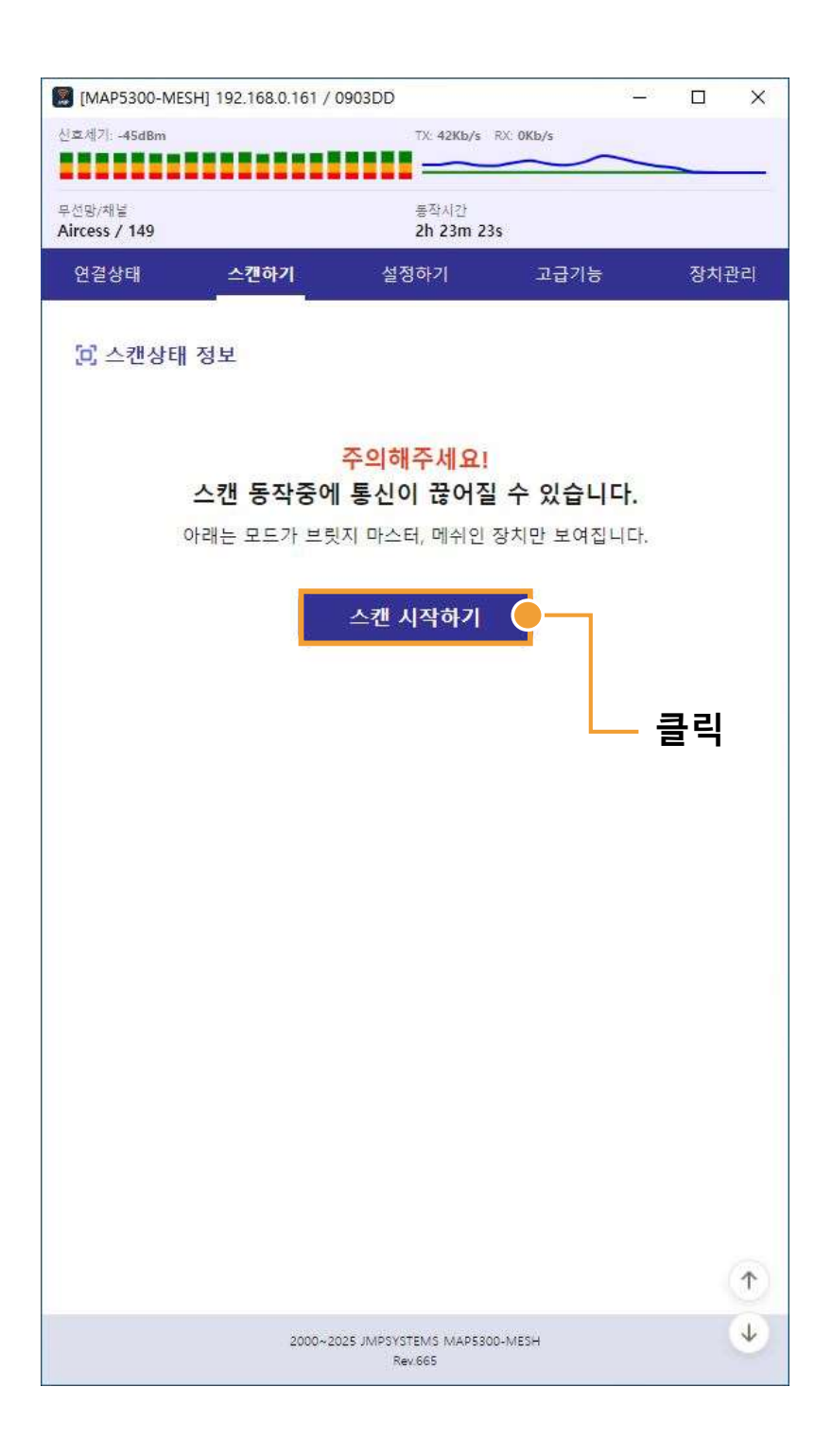

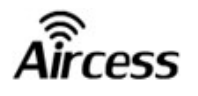

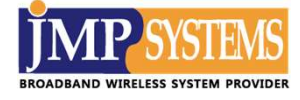

#### 2 스캔이 끝나면 오른쪽 화면과 같이 해당 장비 주변의 무선 장비 리스트가 나타납니다.

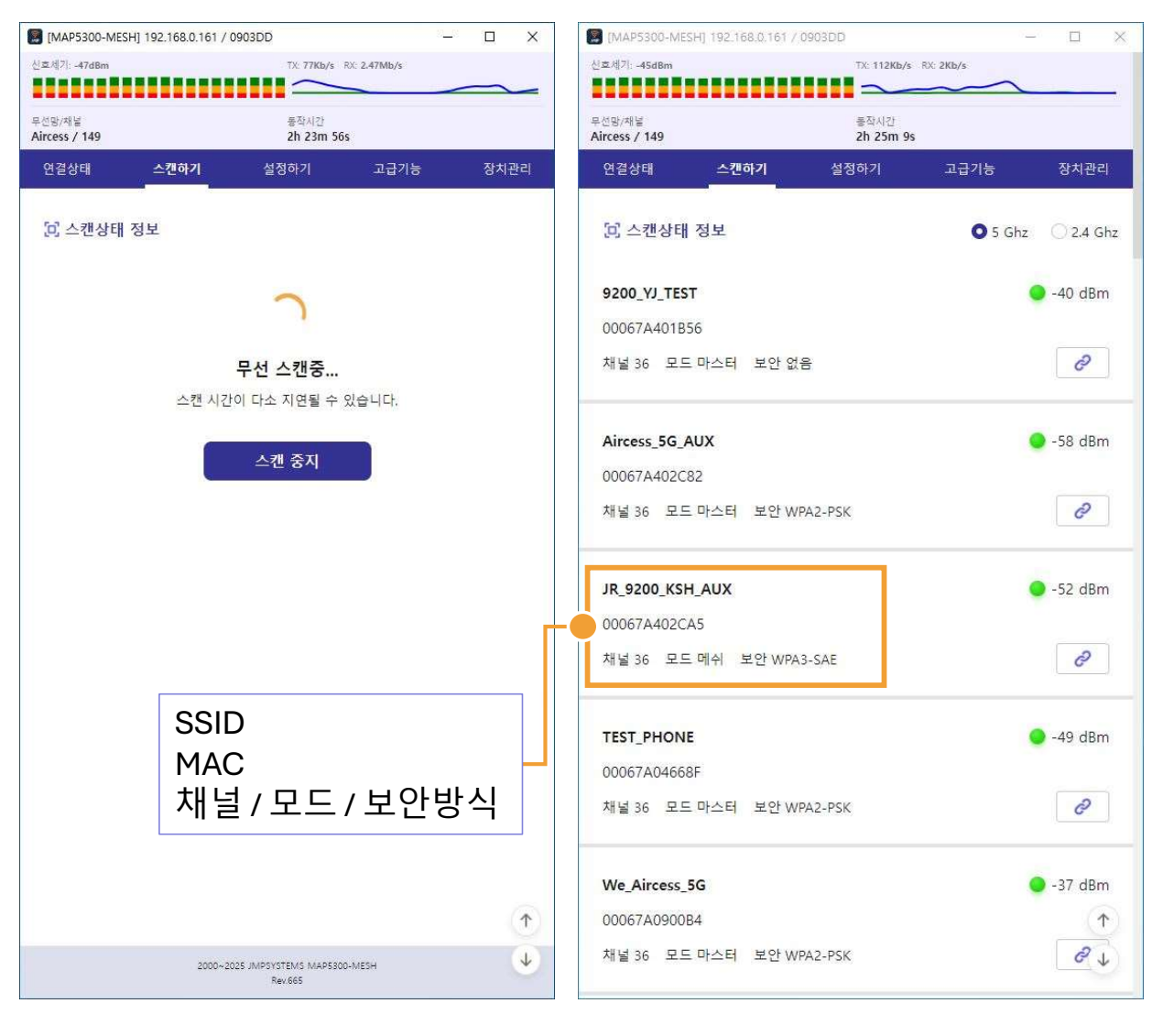

<무선 스캔 중>

<스캔 완료 후>

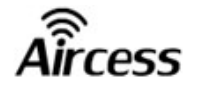

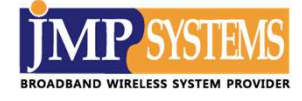

# 연결하고자 하는 장비의 연결 아이콘을 클릭 시 비밀번호를 입력하여 해당 장비에 무선 연결 할 수 있습니다.

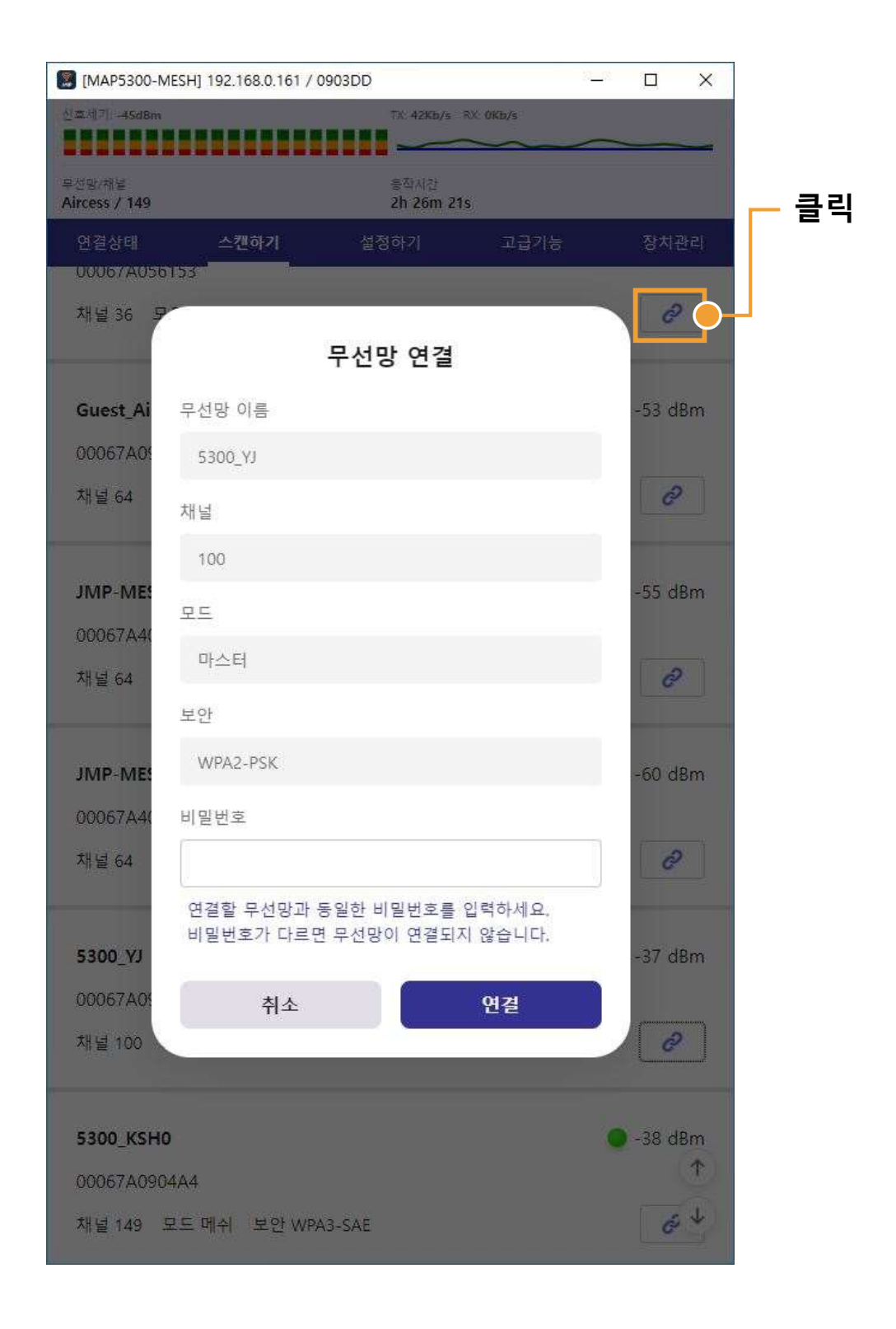

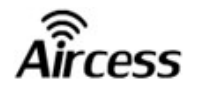

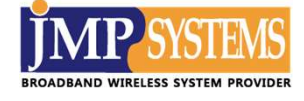

#### 3-3. 설정하기

상단 [설정하기] 메뉴 선택 시 해당 장비의 세부 설정을 세팅할 수 있습니다.

| [MAP5300-MESH] 192.168.0.161                                                                                               | 1/0903DD — 🗆                                                     | ×               |
|----------------------------------------------------------------------------------------------------|------------------------------------------------------------------|-----------------|
| 8/175 -50dBm                                                                                                    | TX: 40Kb/s RX: 0Kb/s                                             |                 |
| 신전/채널<br>rcess / 149                                                                                                    | 동작사건<br>2h 47m 56s                                               |                 |
| 연결상태 스캔하기                                                                                                    | <b>설정하기</b> 고급기능 장치                                              | 이관리             |
| 🖳 아이피 / 서브넷                                                                                                    | 1                                                                | 고정/유동           |
| 고정 아이파                                                                                                    | > 고정 아이피                                                         |                 |
| 192.168.0.161                                                                                                    | > 192.168.0.161                                                  | 변경 IP           |
| 255.255.255.0                                                                                                    | 2 255.255.255.0                                                  | 서브넷 마스크         |
| .il 무선망                                                                                                    | 3                                                                | 루는 무선 On/Off    |
| ▶ 무선망 이름 □ 무선망의 이름(SSID)을 승기시려<br>Aircess                                                                                  | i면 옆에 체크박스를 체크해주세요. > Aircess                                    | ▶─── 장비 SSID    |
| ⊙ 보안<br>WPA2-PSK                                                                                                    | > WPA2-PSK                                                       | 보안 방식           |
| 12345678                                                                                                    | > 12345678                                                       | / 암호            |
| <ul> <li>야 채널 / 대역폭</li> <li>채널을 확장하시려면 옆에 체크<sup>4</sup></li> <li>5 Ghz</li> <li>149 (5745MHz)</li> <li>80 MHz</li> </ul> | 박스를 제크해주세요. (country)<br>> 5 Ghz<br>> 149 (5745 MHz)<br>> 80 MHz | 채널 / 대역폭        |
| <b>말 모드</b><br>브륏지 마스터                                                                                                    | > 브릿지 마스터                                                        | ● 장비 모드<br>● 변경 |
| 초기화                                                                                                    | 저장 적용                                                            |                 |
|                                                                                                    | 2000–2025 IMPSYSTEMS MAP5300-MESH<br>Revides                     | •               |

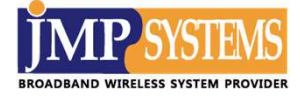

Aircess

#### 3-3-1. IP 유형 설정

1 고정 / 유동 중 장비 IP 유형을 선택할 수 있습니다.

| [MAP5300-MESH] 192.168.0.161 /                                                                          | / 0903DD                                                |                       |
|----------------------------------------------------------------------------------------------------|---------------------------------------------------------|-----------------------|
| 년호세기: -50dBm                                                                                            | TX: 66Kb/s RX: 0Kb/s                                    | )                     |
| <sup>2</sup> 선망/채널<br>Nircess / 149                                                                     | 동작시간<br>2h 48m 53s                                      |                       |
| 연결상태 스캔하기                                                                                               | <b>설정하기</b> 고급                                          | 기능 장치관리               |
| 🖳 아이피 / 서브넷                                                                                             |                                                         |                       |
| 고정 아이피                                                                                                  | > 고정 아이피                                                | ^                     |
| 192.168.0.161                                                                                           | 고정 아이피<br>><br>유동 아이피                                   |                       |
| 255.255.255.0                                                                                           | > 255.255.255.0                                         | ~                     |
| ▶ 무선망 이름                                                                                                |                                                         |                       |
| □ 무선망의 이름(SSID)을                                                                                        | 숨기시려면 옆 <mark>에</mark> 체크박스를                            | 체크해주세요.               |
| ☐ 무선망의 이름(SSID)을<br>Aircess                                                                             | 숨기시려면 옆에 체크박스를<br>> Aircess                             | 체크해주세 <mark>요.</mark> |
| <ul> <li>□ 무선망의 이름(SSID)을</li> <li>Aircess</li> <li>Ô 보안</li> </ul>                                     | 숨기시려면 옆에 체크박스를                                          | 체크해주세요.               |
| <ul> <li>□ 무선망의 이름(SSID)을</li> <li>Aircess</li> <li>Ô 보안</li> <li>WPA2-PSK</li> </ul>                   | 숨기시려면 옆에 체크박스를<br>> Aircess<br>> WPA2-PSK               | 체크해주세요.               |
| <ul> <li>□ 무선망의 이름(SSID)을</li> <li>Aircess</li> <li>Ô 보안</li> <li>WPA2-PSK</li> <li>12345678</li> </ul> | 숨기시려면 옆에 체크박스를                                          | 체크해주세요.               |
| <ul> <li>□ 무선망의 이름(SSID)을</li> <li>Aircess</li> <li>ⓒ 보안</li> <li>WPA2-PSK</li> <li>12345678</li> </ul> | 숨기시려면 옆에 체크박스를<br>> Aircess<br>> WPA2-PSK<br>> 12345678 | 체크해주세요.               |

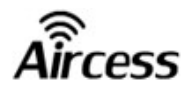

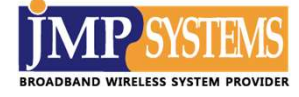

#### 3-3-2. 서브넷 마스크

2 장비의 서브넷 마스크 설정이 가능합니다.

| 호세기: -41dBm                                                                                             | TX: 45Kb/s                         | RX: OKb/s                          |                    |   |
|----------------------------------------------------------------------------------------------------|------------------------------------|------------------------------------|--------------------|---|
|                                                                                                    |                                    | -                                  |                    | - |
| 선망/채널<br>rcess / 149                                                                                    | 통작시간<br>2h 49m 10                  | )s                                 |                    |   |
| 연결상태 스캔하기                                                                                               | 설정하기                               | 고급기능                               | 장치관                | 2 |
| 🖳 아이피 / 서브넷                                                                                             |                                    |                                    |                    |   |
| 고정 아이피                                                                                                  | > 고정                               | 아이피                                |                    | 1 |
| 192.168.0.161                                                                                           | > 192.                             | 168.0.161                          |                    |   |
| 255.255.255.0                                                                                           | > 255.                             | 255.255.0                          |                    | • |
|                                                                                                    | 255.                               | 255.255.0                          |                    |   |
|                                                                                                    | 255.                               | 255.0.0                            |                    |   |
|                                                                                                    | 255.0                              | 0.0.0                              |                    |   |
| <mark>, II</mark> 무선망                                                                                   |                                    |                                    | ON                 |   |
| DMDL                                                                                                    |                                    |                                    |                    |   |
| · 구신당 이름                                                                                                |                                    |                                    |                    |   |
| - 무선망의 이름(SSID)을                                                                                        | 숨기시려면 옆에 체                         | 크박스를 체크하                           | 주세요.               |   |
| □ 무선망의 이름(SSID)을<br>Aircess                                                                             | 숨기시려면 옆에 체<br>> Airce              | 크박스를 체크하<br>YSS                    | 주세 <mark>요.</mark> |   |
| ☐ 무선망의 이름(SSID)을<br>Aircess                                                                             | 숨기시려면 옆에 체<br>> Airce              | 크박스를 체크하<br>PSS                    | 1주세요.              |   |
| <ul> <li>□ 무선망의 이름(SSID)을</li> <li>Aircess</li> <li>한 보안</li> </ul>                                     | 숨기시려면 옆에 체<br>> Airce              | 크박스를 체크하<br>PSS                    | 1주세요.              |   |
| <ul> <li>□ 무선망의 이름(SSID)을</li> <li>Aircess</li> <li>③ 보안</li> <li>WPA2-PSK</li> </ul>                   | 숨기시려면 옆에 체<br>> Airce<br>> WPA     | 크박스를 체크하<br>ess<br>.2-PSK          | 1주세요.              |   |
| <ul> <li>□ 무선망의 이름(SSID)을</li> <li>Aircess</li> <li>ⓒ 보안</li> <li>WPA2-PSK</li> <li>12345678</li> </ul> | 숨기시려면 옆에 체<br>> Airce > WPA > UVPA | 크박스를 체크하<br>ess<br>.2-PSK<br>15678 | [주세요.              |   |
| <ul> <li>□ 무선망의 이름(SSID)을</li> <li>Aircess</li> <li>③ 보안</li> <li>WPA2-PSK</li> <li>12345678</li> </ul> | 숨기시려면 옆에 체<br>> Airce > WPA > 1234 | 크박스를 체크하<br>ess<br>.2-PSK<br>15678 | [주세요.              | Ť |

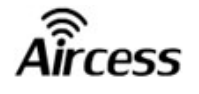

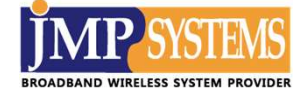

#### 3-3-3. 무선 On/Off

3 버튼을 눌러 무선을 On / Off 할 수 있습니다.

🚺 통신이 끊어질 수 있음으로 주의가 필요합니다.

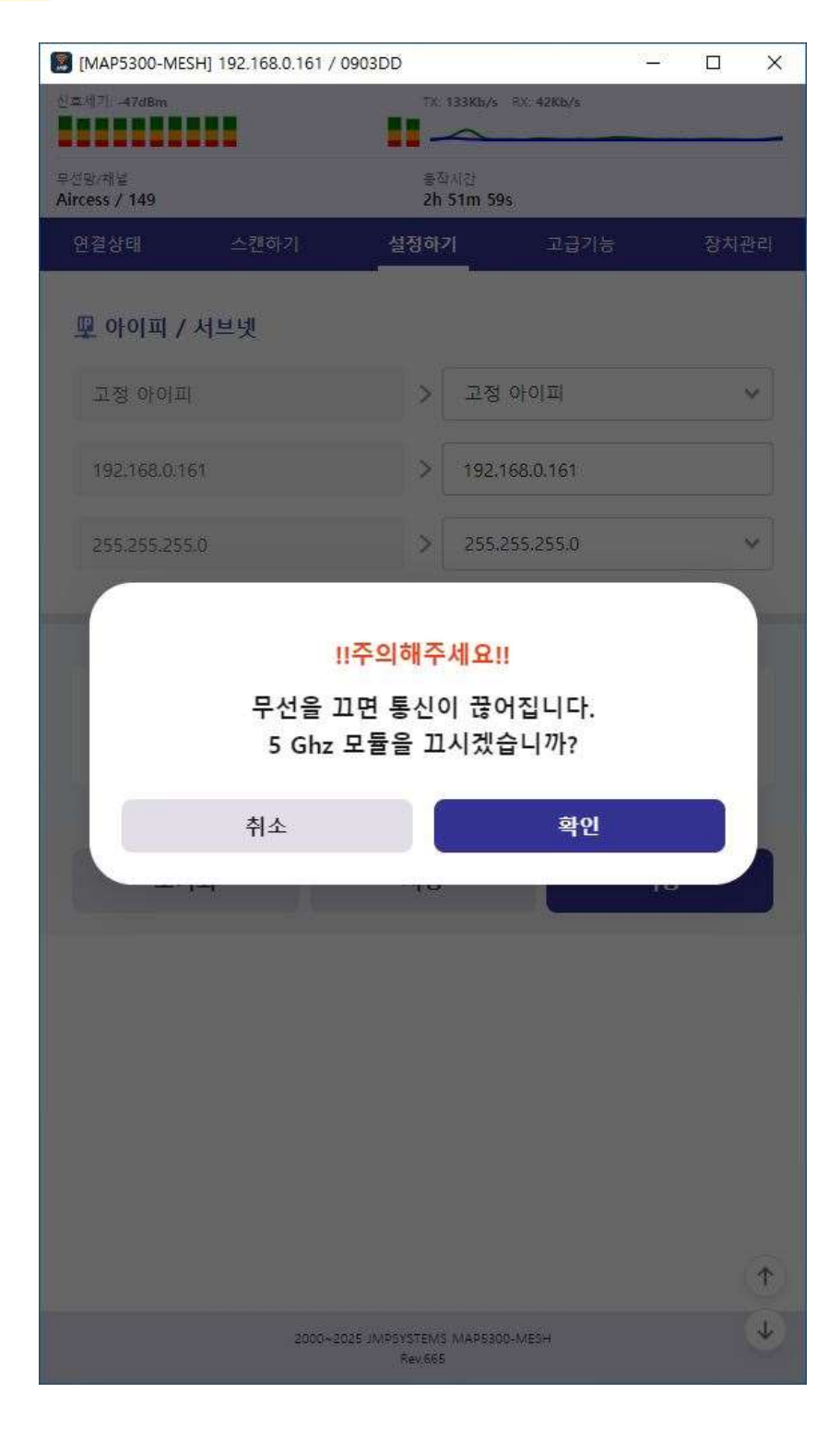

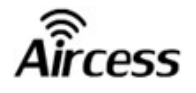

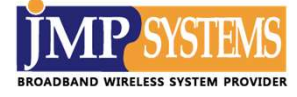

#### 3-3-4. 보안 방식 및 암호

④ 장비 보안 방식을 변경할 수 있습니다.

| MAP5300-MESH] 192.168.0.161 / 09 | 903DD       |                                         | <u> </u> | ×  |
|----------------------------------|-------------|-----------------------------------------|----------|----|
| 신호세기: -45dBm                     | TX: 5       | 3Kb/s RX: 0Kb/s                         |          |    |
|                                  |             | ~~~~~~~~~~~~~~~~~~~~~~~~~~~~~~~~~~~~~~~ |          | _  |
| 무선망/채널<br>Aircess / 149          | 동작.<br>2h 5 | 시간<br>53m 4s                            |          |    |
| 연결상태 스캔하기                        | 설정하기        | 고급기능                                    | 장치관      | 발리 |
| .⊪ 무선망                           |             |                                         | ON       |    |
| ▶ 무선망 이름 □ 무선망의 이름(SSID)을 숨      | 기시려면 옆      | 에 체크박스를 체크i                             | 해주세요.    |    |
| Aircess                          | >           | Aircess                                 |          |    |
| 🖸 보안                             |             |                                         |          |    |
| WPA2-PSK                         | >           | WPA2-PSK                                | ^        |    |
| 12345678                         | >           | WPA3-SAE<br>WPA2-PSK<br>없음              |          |    |
| (仰) 채널 / 대역폭                     | 체크박스를       | 를 체크해주세요. (cou                          | untry)   |    |
| 5 Ghz                            | >           | 5 Ghz                                   | *        |    |
| 149 (5745MHz)                    | >           | 149 (5745 MHz)                          | ~        |    |
| 80 MHz                           | >           | 80 MHz                                  | *        |    |
|                                  |             |                                         |          | T  |
| 등 모드                             |             |                                         |          | +  |

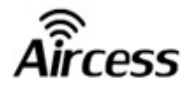

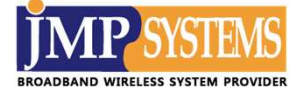

#### 3-3-5. 채널 및 대역폭

5 장비의 채널 및 대역폭을 변경할 수 있습니다.

| 5 Ghz         | > | 5 Ghz            | ^ |
|---------------|---|------------------|---|
| 149 (5745MHz) | > | 2.4 Ghz<br>5 Ghz |   |
| 80 MHz        | > | 80 MHz           | ~ |

대역 선택

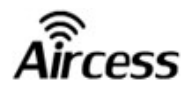

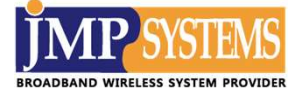

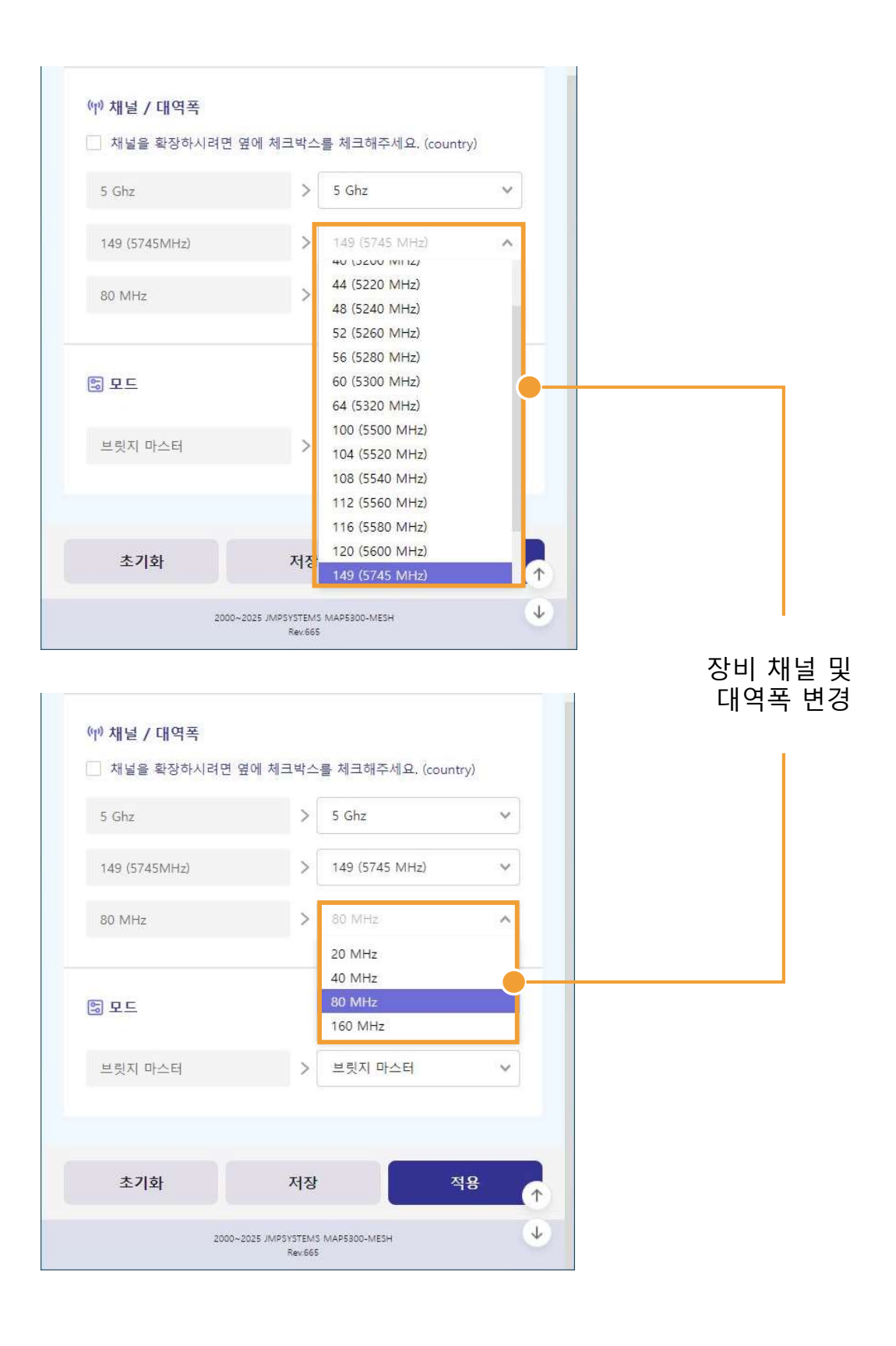

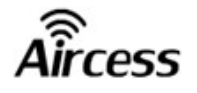

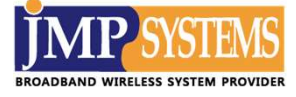

#### 3-3-6. 모드 변경 및 설정 저장

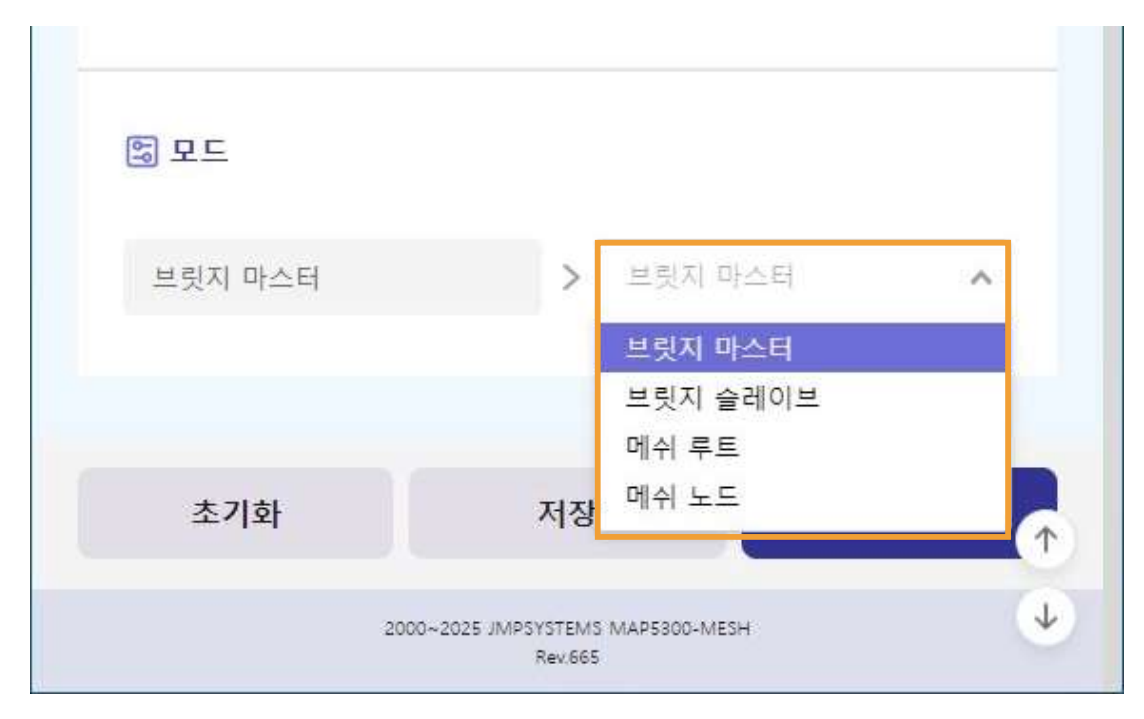

🌀 장비의 모드를 변경할 수 있습니다.

#### 설정한 값을 저장 및 적용합니다.

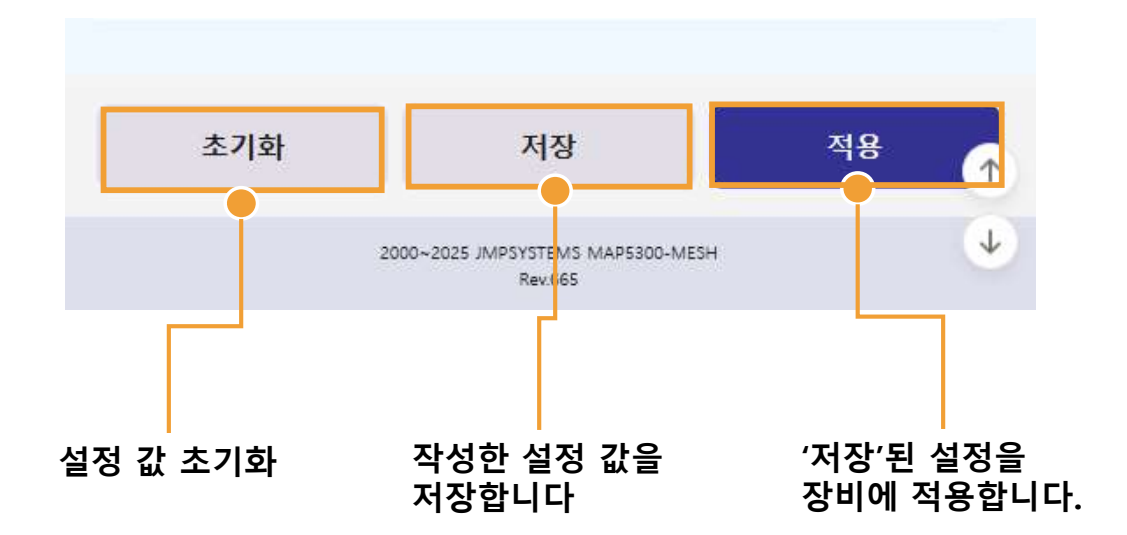

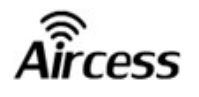

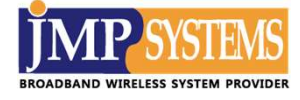

#### 3-4. 고급기능

장비의 고급기능을 등록 및 활성화 할 수 있습니다.

| 圆 [MAP5300-MESH         | ł] 192.168.0.161 / C | 0903DD             |          | _69 |      | ×         |
|-------------------------|----------------------|--------------------|----------|-----|------|-----------|
| 연결된 장치 없음               |                      | TX: 45Kb/s R       | X: OKb/s | _   | _    | _         |
| 무선망/채널<br>Aircess / 149 |                      | 동작시간<br>4m 44s     |          |     |      |           |
| 연결상태                    | 스캔하기                 | 설정하기               | 고급기능     |     | 장치관  | 발리)       |
| <ol> <li>와치독</li> </ol> |                      |                    |          |     | OFF  | D         |
|                         | 초기화                  |                    | 저장       |     |      |           |
| 🖸 스케쥴러                  |                      |                    |          | 2   | 시간동7 | <u> 화</u> |
|                         | 시스템 /                | 시간 : 2025-03-13 14 | 4:49:18  |     |      |           |
|                         | 추가                   |                    | 저장       |     |      |           |
|                         |                      |                    |          |     |      |           |

| ③ 와치독  | 대상 아이피로 신호를 보내며<br>일정 횟수 동안 신호를 되받지 못할 경우<br>특정 동작을 시행하는 기능 |
|--------|-------------------------------------------------------------|
| 🖸 스케쥴러 | 특정 시간에 특정 동작을 시행하도록<br>예약하는 기능                              |

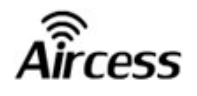

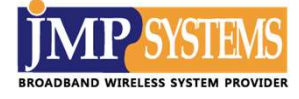

#### 3-4. 고급기능

#### 3-4-1. 와치독

| MAP5300-MESH] 192.168.0.161 | / 0903DD            | 9 <u>_</u> 9 |     | ×          |
|-----------------------------|---------------------|--------------|-----|------------|
| 연결된 장치 없음                   | TX: 34Kb/s RX: 0Kb/ | 's           |     | -          |
| 무선망/채널<br>Aircess / 149     | 동작시간<br>5m 31s      |              |     |            |
| 연결상태 스캔하기                   | 설정하기 그              | 1급기능         | 장치관 | <u></u> 관리 |
| <ol> <li>와치독</li> </ol>     |                     |              |     | N          |
| 대상 아이피                      | 192.168.0.254       |              |     |            |
| 딜레이(60~65535초)              | 120                 |              |     |            |
| 핑 실패 횟수(1~30)               | 30                  |              |     |            |
| 동작                          | 재부팅                 |              |     | ^          |
|                             | 재부팅                 |              |     |            |
|                             | 네트워크 재시작            |              |     |            |
| 초기화                         | 무선 재시작              |              |     |            |
|                             |                     |              |     |            |

| 대상 아이피      | 핑 을 보낼 대상의 IP를 입력합니다.           |
|-------------|---------------------------------|
| 딜레이         | 부팅 후 와치독이 동작하기까지의               |
| (60~65535초) | 대기시간을 설정합니다.                    |
| 핑 실패 횟수     | 핑 이 연속으로 몇 번 빠지면                |
| (1~30)      | 아래 동작을 실행하는지 설정합니다.             |
| 동작          | 각각의 설정에 맞춰 핑 실패 시<br>장비를 동작합니다. |

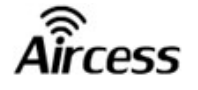

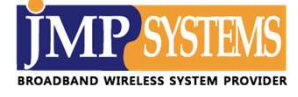

#### 3-4. 고급기능

#### 3-4-2. 스케쥴러

| 월   | *   | Ŷ |
|-----|-----|---|
| 일   | ×   | ~ |
| 시   | *   | ~ |
| 분   | 0   | v |
| 요일  | *   | Ŷ |
| 명령어 | 재부팅 | ~ |
| 동작  |     |   |

#### 해당 버튼을 통해 설정한 스케쥴을 '저장' 하거나 또 다른 스케쥴을 '추가' 할 수 있습니다.

| 월   | 동작을 실행할 '월' 을 설정합니다.   |
|-----|------------------------|
| 일   | 동작을 실행할 '일' 을 설정합니다.   |
| 시   | 동작을 실행할 '시' 을 설정합니다.   |
| 분   | 동작을 실행할 '분' 을 설정합니다.   |
| 요일  | 동작을 실행할 '요일' 을 설정합니다.  |
| 명령어 | 정해둔 시각에 설정한 동작을 실행합니다. |

예시 : 매주 월요일 새벽 4시에 재부팅이 필요할 경우 (월: \* / 일: \* / 시: 4 / 분: 0 / 요일: 월 / 명렁어: 재부팅)

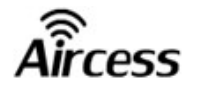

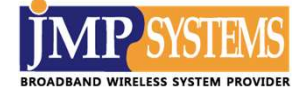

#### 해당 페이지는 장비 오류를 불러올 수 있음으로 관리자의 관리·감독이 필요합니다.

| 연결상태                                                                                   | 스캔하기                                                                                        | 설정하기                                                                               | 고급기능                                                                    | 장치관리                |                                                          |
|----------------------------------------------------------------------------------------|---------------------------------------------------------------------------------------------|------------------------------------------------------------------------------------|-------------------------------------------------------------------------|---------------------|----------------------------------------------------------|
| 관 백업 / 기<br>'백업 파일 상<br>장치를 재부                                                         | 재부팅<br>생성' 클릭 시 현재 설<br>팅하기 위해서는 '장<br>백업 파일 생성                                             | 정이 tar.gz파일로<br>치 재부팅'을 클랙히                                                        | 생성됩니다.<br>해주세요,<br>장치 재부팅                                               | 장비                  | <b>백업 / 재부팅</b><br>현재 설정을 파일<br>형태로 저장하거나<br>이를 재부팅 합니다. |
| 중 공장 초<br>장치를 초기<br>'백업 파일 입                                                           | 기화 복원<br>값으로 돌이기 위해/<br>업로드'를 통해 장치·                                                        | 너는 '공장 초기화'를<br>복원이 가능합니다                                                          | 르 클릭해주세요.                                                               |                     | <b>공장 초기화 복원</b><br>정 초기화를 하거나                           |
| () 펌웨어                                                                                 | 공장 초기화<br>업데이트                                                                              |                                                                                    | 백업파일 업로드                                                                |                     | 생정안 백합파일을<br>불러옵니다.                                      |
| 핍웨어 이미;                                                                                | 지를 기존 펌웨어에                                                                                  | 덮어씁니다.<br>펌웨어 쓰기                                                                   |                                                                         |                     | <b>펌웨어 업데이트</b><br>제품의 펌웨어를<br>변경합니다.                    |
| 문 시스템<br>Thu Mar 13 14<br>Thu Mar 13 14                                                | 로그<br>:56:18 2025 user.inf<br>:56:18 2025 cron.er                                           | o : Crontab Accep<br>r crond[10487]: cro                                           | 다운로드 새<br>t Complete!<br>ond (busybox 1.36.0)                           | 로고침<br>started, log |                                                          |
| level 5<br>Thu Mar 13 14<br>Thu Mar 13 14<br>level 5<br>Thu Mar 13 14<br>Thu Mar 13 14 | :54:56 2025 user.inf<br>:54:56 2025 cron.er<br>:52:17 2025 user.inf<br>:51:57 2025 user.inf | o : Crontab Accep<br>r crond[26490]: cro<br>o : JMP Config Ac<br>o : JMP Config Ac | t Complete!<br>ond (busybox 1.36.0)<br>cept Complete!<br>cept Complete! | starte 기            | <b>시스템 로그</b><br>록된 시스템 로그를<br>조회 및 다운로드<br>합니다.         |

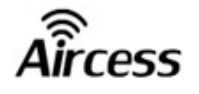

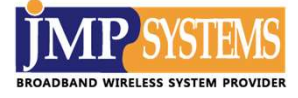

#### 3-5-1. 백업 및 재부팅

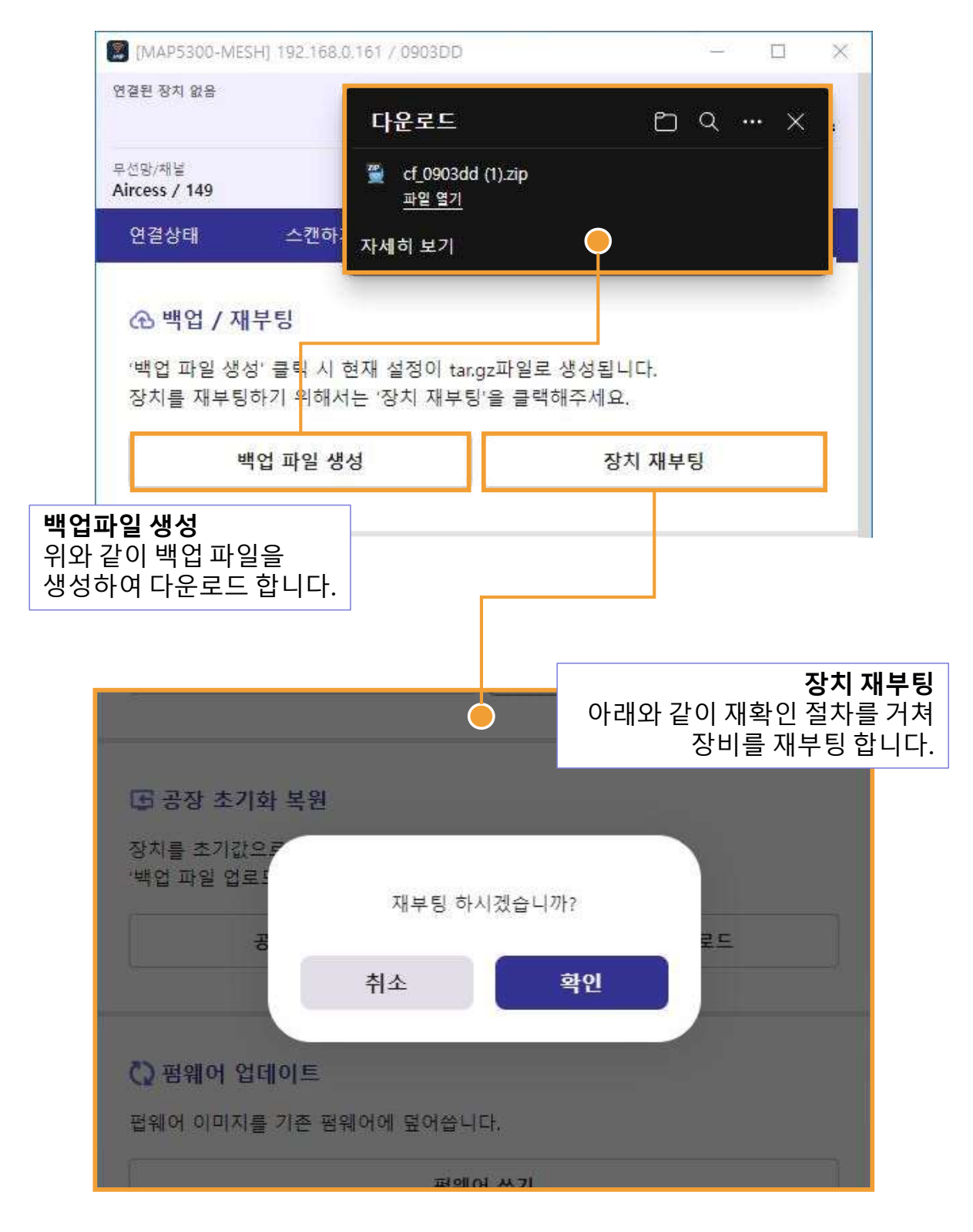

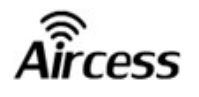

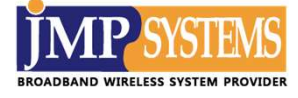

#### 3-5-2. 백업파일 업로드

| 연결상태                           | 스캔하기                                             | 설정하기                          | 고급기능           | 장치관리 |
|--------------------------------|--------------------------------------------------|-------------------------------|----------------|------|
| 관 백업 / 지<br>백업 파일 생<br>장치를 재부팅 | <mark> 부팅</mark><br>성' 클릭 시 현재 설<br> 하기 위해서는 '장? | 정이 tar.gz파일로 &<br>첫 재부팅'을 클릭해 | 생성됩니다.<br>주세요. |      |
| 1                              | 백업 파일 생성                                         |                               | 장치 재부팅         |      |
| <b>당 공장</b><br>장치를 초<br>백업 파일  | 파일<br>취소                                         | 파일 업로드                        | 선택<br>업로드      |      |
| 펍웨어 이미지                        | 를 기존 펌웨어에                                        | 덮어쑵니다.<br>펌웨어 쓰기              |                |      |
|                                |                                                  |                               |                |      |
| 생성한 백업파<br>'업로드'버튼<br>백업파일의 실  | 다일을 선택한 즉<br>클릭 시 해당<br>실정을 불러옵니                 | 후<br> 다.                      |                |      |

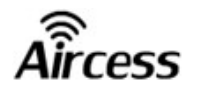

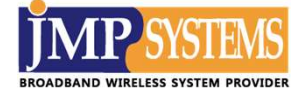

#### 3-5-3. 공장 초기화

| <ul> <li>백업 / 재부팅</li> <li>'백업 파일 생성' 클릭 시 현재 설정<br/>장치를 재부팅하기 위해서는 '장치</li> <li>백업 파일 생성</li> </ul> | 이 tar.gz파일로 생성됩니다.<br>재부팅'을 클랙해주세요.<br>장치 재부팅 |  |  |  |
|----------------------------------------------------------------------------------------------------|-----------------------------------------------|--|--|--|
| 중장 초기화 복원       장치를 초기값으       '백업 파일 업로!       모든 설정을 초기화 하시겠습니까?       공       취소       확인         |                                               |  |  |  |
| · 펍웨어 이미지를 기존 펌웨어에 덮여                                                                                | <sup>어쑵니디,</sup><br>펌웨어 쓰기<br>바당 경고           |  |  |  |

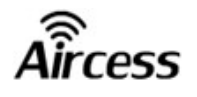

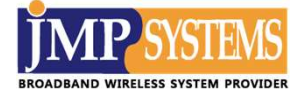

#### 3-5-4. 펌웨어 업데이트

| 🗘 펌웨어 업                                               | 데이트                                                                                           |       |
|-------------------------------------------------------|-----------------------------------------------------------------------------------------------|-------|
| 법웨어 이미<br>                                            | <b>파일 업로드</b>                                                                                 |       |
| 圖지스럽                                                  | 선택                                                                                            | 4     |
| Thu Mar 13<br>Thu Mar 13<br>Thu Mar 13 14:5<br>evel 5 | 취소 업로드                                                                                        | log I |
| 펌웨어 쓰기 바<br>경로 선택이 첫                                  | [56 202] Userinfo : Crontab Accept Complete!<br>튼을 클릭 시<br>이 나타나며                             |       |
| 당도 연곡의 8<br>덮어씌울 펌워<br>해당 펌웨어로                        | 어 선택 후 '업로드' 클릭 시<br>변경합니다.                                                                   |       |
| 주의                                                    | ! : 반드시 전문가의 작업 판단이 필요합니디                                                                     | ¥.    |
| ※ 픈<br>L<br>※ 푼<br>Z                                  | 웨어 업그레이드는 반드시 종료 메시지가<br>}올 때 까지 기다려야 합니다.<br>웨어 변경 작업 중 오류가 발생하면<br>5비의 심각한 문제가 발생 될 수 있습니다. |       |

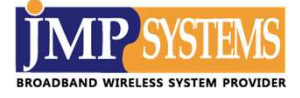

3-5-5. 시스템 로그

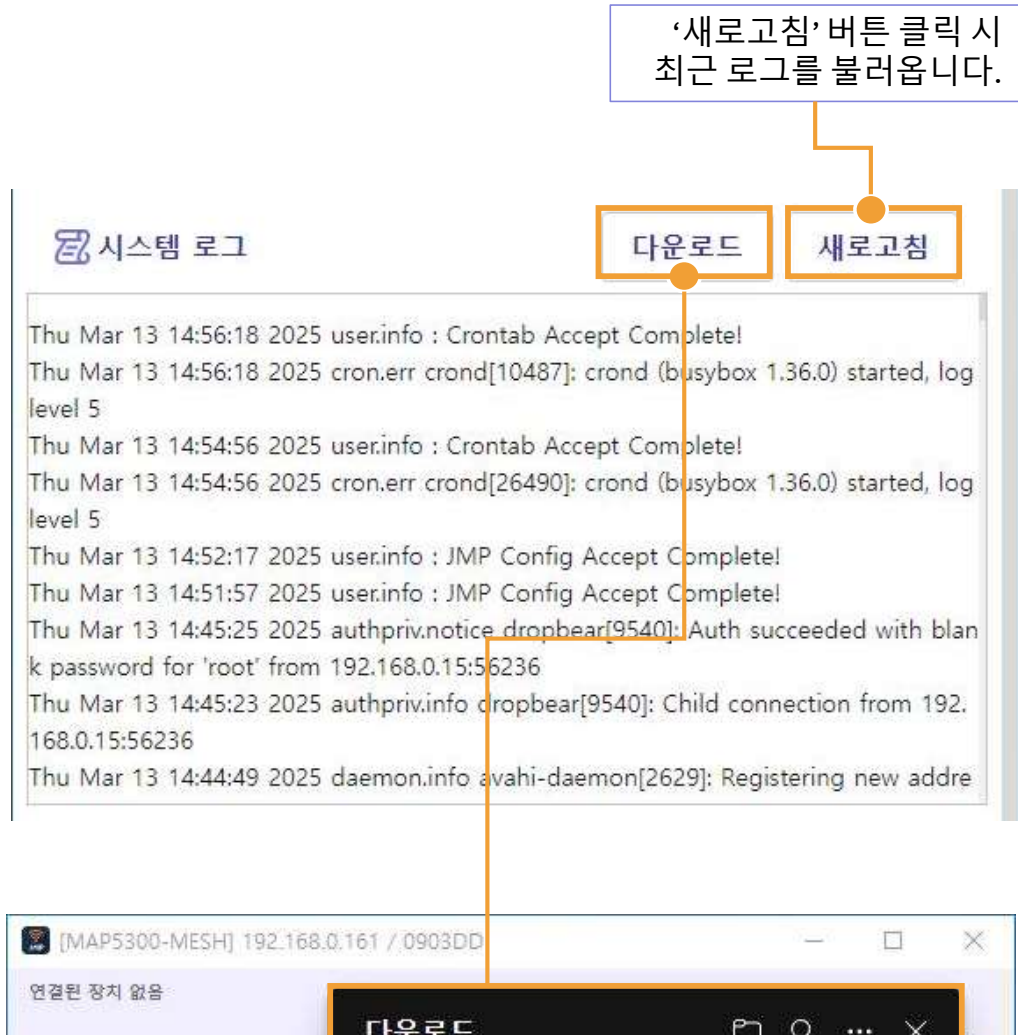

| 연결된 장치 없음                    | 다운로드                          | ₿ Q X .          |
|------------------------------|-------------------------------|------------------|
| 무선망/채널<br>Aircess / 149      | ④ logall_0903dd.zip<br>파일 열기  |                  |
| 연결상태 스킨                      | <sup>반하.</sup> 자세히 보기         |                  |
| 장치를 초기값으로 돌<br>다운로드' 버튼 클릭 시 | 이기 위해서는 '공장 초기화<br>치 복원이 가능합니 | '를 클릭해주세요.<br>다. |
| 비와 같이 시스템 로그                 | 들                             | 백업파일 업로드         |

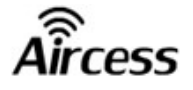

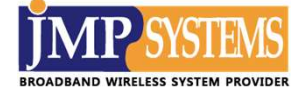

# 제 4 장. 기술 지원

JR 프로그램에 대해서 궁금하신 점이나 불편하신 점이 있으시면, 당사로 전화 연락을 주시거나, 당사의 홈페이지를 통해서 문의해 주시면 성실하게 답변해드리도록 하겠습니다.

문의 시, 문의 사항과 아울러 제품에 부착된 MAC 주소와 구매 시기 및 당사로부터 직접 구매한 회사명, 담당자 성함, 전화번호를 기재해주시기 바랍니다.

당사는 다양한 무선 장비를 활용한 자가망 구축의 전반적인 기술 지원 업무도 수행하고 있습니다.

#### 기술지원 요청

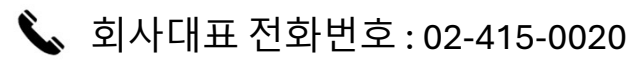

Email : cs@jmpsystem.com

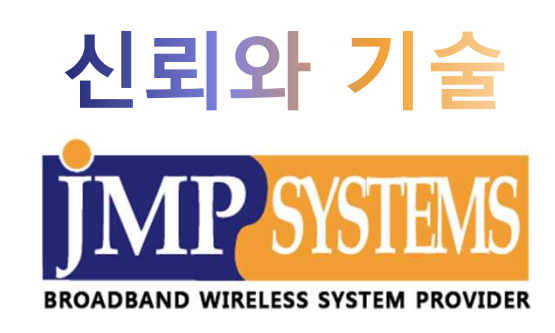

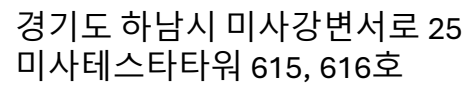

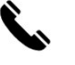

9

02-415-0020

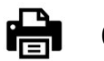

02-415-0029

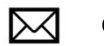

cs@jmpsystem.com

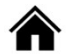

http://www.jmpsys.com